| Ti    | po de Processo: | 031 - Aquisição / Contratação de Prestação de Serviço                                                                                                    |                                                                        |                                                                                                    |             |                                                                                                    |  |  |
|-------|-----------------|----------------------------------------------------------------------------------------------------|------------------------------------------------------------------------|----------------------------------------------------------------------------------------------------|-------------|----------------------------------------------------------------------------------------------------|--|--|
| Ass   | unto Detalhado: | Aquisição / Contratação referente ao produto / serviço                                                                                                    |                                                                        |                                                                                                    |             |                                                                                                    |  |  |
| Etapa | Área            | Detalhamento do Documento                                                                                                    | Tipo de Documento no SIPAC                                             | Ação                                                                                                    | Formato     | Observações                                                                                                    |  |  |
| 1     | Demandante      | Documento de Formalização da Demanda - Definir<br>de forma sucinta o objeto a ser<br>adquirido/contratado, de forma a apresentar os<br>elementos mínimos para elaboração do Estudo<br>preliminar, mapa de riscos e Termo de Referência.                                                                                                    | Solicitação de Aquisição /<br>Contratação de Serviço                   | Cadastra Solicitação no SIPAC, assina o documento e indica a assinatura do dirigente da área. Após a confirmação das assinaturas, autua a Solicitação em processo.                                                                               | natodigital |                                                                                                    |  |  |
| 2     | Demandante      | Documento de Oficialização da Demanda TIC                                                                                                    | Solicitação de Aquisição /<br>Contratação de Serviço - TIC             | Cadastra Solicitação no processo, assina e indica a assinatura da área responável do NTI.                                                                                                    | natodigital | Estas etapas ocorrem                                                                                                    |  |  |
| 3     | Demandante      | Estudo Técnico Preliminar TIC                                                                                                    | Estudo Preliminar - TIC                                                | Insere documento no processo, assina e indica a assinatura da área responável do NTI.                                                                                                    | PDF         | se o<br>equipamento/serviço                                                                                             |  |  |
| 4     | Demandante      | Mapa de Riscos TIC                                                                                                    | Mapa de Riscos - TIC                                                   | Cadastra Mapa de Riscos - TIC no processo, assina e indica a assinatura da<br>área responável do NTI.                                                                                                    | natodigital | refere-se à TI.                                                                                                    |  |  |
| 5     | Demandante      | Estudo Preliminar - Analisar necessidade de<br>contratação. Documento a ser elaborado no Sistema<br>ETP Digital (https://www.gov.br/compras)                                                                                                    | Estudo Preliminar                                                      | Insere documento no processo e o assina.                                                                                                    | PDF         |                                                                                                    |  |  |
| 6     | Demandante      | Mapa de riscos - Analisar necessidade de<br>contratação, identificando os riscos inerentes a<br>contratação ou falta desta                                                                                                    | Mapa de Riscos                                                         | Cadastra Mapa de Riscos no processo e o assina.                                                                                                    | natodigital |                                                                                                    |  |  |
| 7     | Demandante      | Análise técnica de infraestrutura - Disponibilizar as<br>informações necessárias para eventual instalação do<br>equipamento e análise das Divisões de<br>Infraestrutura, Manutenção e SPO sobre a<br>viabilidade da contratação.<br>Análise técnica de segurança do trabalho pela<br>SUGEPE/SEST - Disponibilizar informações<br>necessárias para analisar a necessidade de<br>adequações físicas e viabilidade da contratação | Nota de Análise Técnica<br>(Infraestrutura / Segurança do<br>Trabalho) | Insere documento no processo, assina e indica as assinaturas das áreas<br>responsáveis pelas análises - os documentos são tratados pela Central de<br>Serviços e, quando finalizados, são compilados em um único PDF e inseridos<br>no processo. | PDF         | Esta etapa ocorre caso<br>o objeto da<br>contratação necessite<br>de infraestrutura e/ou<br>traga risco à<br>segurança. |  |  |
| 9     | Demandante      | Projeto PDTI                                                                                                    | Comprovante                                                            | Insere documento no processo e o assina.                                                                                                    | PDF         | Esta etapa ocorre caso<br>o objeto da<br>contratação se refere a<br>TI.                                                 |  |  |
| 10    | Demandante      | Consulta de disponibilidade em estoque                                                                                                    | Comprovante                                                            | Insere documento no processo e o assina.                                                                                                    | PDF         |                                                                                                    |  |  |
| 11    | Demandante      | Consulta de disponibilidade em atas                                                                                                    | Comprovante                                                            | Insere documento no processo e o assina.                                                                                                    | PDF         |                                                                                                    |  |  |
| 12    | Demandante      | Termo de referência - Elaborar termo de referência,<br>a partir de modelos disponibilizados pela ProAd em<br>sua página eletrônica<br>(https://proad.ufabc.edu.br/index.php/compras-<br>nacionais/modelos-documentos-compras), para<br>definir o objeto e condições da<br>aquisição/contratação                                                                                                    | Termo de Referência                                                    | Insere documento no processo, assina e indica a assinatura do dirigente da área.                                                                                                    | PDF         |                                                                                                    |  |  |

| 13 | Demandante                                      | Consulta ao mercado, seguindo os preceitos da<br>Instrução Normativa nº 5, de 27 de junho de 2014<br>(atualizada), para verificar valor de mercado de<br>bens e serviços. No caso de Inexigibilidade ou<br>Dispensa fundamentada nos incisos III e seguintes,<br>ao invés de pesquisa de mercado, juntar cópia de<br>Notas Fiscais e/ou Propostas que demonstrem que o<br>preço cobrado pela empresa é o comumente<br>praticado.                                                                                                    | Orçamento de Preços        | Insere documento no processo e o assina.                                                                  | PDF         |  |
|----|-------------------------------------------------|----------------------------------------------------------------------------------------------------|----------------------------|----------------------------------------------------------------------------------------------------|-------------|--|
| 14 | Demandante                                      | Mapa de preços - Com base no modelo<br>disponibilizado pela ProAd em sua página<br>eletrônica<br>(http://proad.ufabc.edu.br/index.php/compras-<br>nacionais/modelos-documentos-compras), definir o<br>valor médio que será usado como referência (valor<br>máximo) para aquisição e elaboração do Termo de<br>Referência. Nos casos de Inexigibilidade ou<br>Dispensa fundamentada nos incisos III e seguintes,<br>o Mapa de Preços servirá para demonstrar, após<br>análie crítica, que o valor cobrado é o efetivamente<br>praticado. | Mapa de Preços             | Insere documento no processo e o assina.                                                                  | PDF         |  |
| 15 | Demandante                                      | Comprovação de Exclusividade - Juntar<br>documentos que demonstrem a inviabilidade da<br>competição, tais como Carta de Exclusividade,<br>notória especialização ou outros documentos que<br>configurem a Inexigibilidade/Dispensa de<br>Licitação.                                                                                                    | Comprovante                | Insere documento no processo e o assina.                                                                  | PDF         |  |
| 16 | Demandante                                      | Despacho de encaminhamento - Informar alterações<br>feitas no TR ou a razão da escolha do fornecedor,<br>nas hipóteses de Inexigibilidade ou Dispensa<br>fundamentada nos incisos III e seguintes. Indicar<br>documentos constantes nos passos anteriores que<br>não constam no processo.                                                                                                    | Despacho                   | Cadastra Despacho no processo e o assina.                                                                 | natodigital |  |
| 17 | Agente de planejamento da área<br>do demandante | Solicitação de autorização de despesas<br>extraordinária ou imprevista - Justificar e solicitar<br>recursos para despesa não prevista ou liberada na<br>proposta anteriormente encaminhada para a<br>ProPlaDI                                                                                                    | Despacho                   | Cadastra Despacho no processo e o assina.                                                                 | natodigital |  |
| 18 | PROPLADI                                        | Autorização de despesas extraordinária ou<br>imprevista - Decisão da Pró-Reitoria sobre a<br>liberação ou não de despesas extraordinárias                                                                                                    | Despacho                   | Cadastra Despacho no processo e o assina.                                                                 | natodigital |  |
| 19 | Agente de planejamento da área do demandante    | Despacho AP - Solicitar reserva orçamentária                                                                                                    | Despacho                   | Cadastra Despacho no processo e o assina.                                                                 | natodigital |  |
| 20 | PROPLADI                                        | Despacho certificando a liberação dos recursos<br>orçamentários - Atestar reserva orçamenária                                                                                                    | Despacho                   | Cadastra Despacho no processo e o assina.                                                                 | natodigital |  |
| 21 | ProAd/CGFC/DContab                              | Nota de Dotação e Despacho indicando as rubricas<br>do orçamento que custeará as despesas da<br>aquisição/contratação                                                                                                    | Nota de Dotação / Despacho | Cadastra Nota de Dotação no processo e o assina. Em seguida, cadastra<br>Despacho no processo e o assina. | natodigital |  |

| 22 | Ordenador de despesas | Autorização da compra/contratação - Análise dos<br>autos e manifestação sobre o prosseguimento,<br>necessidade de complemento ou recusa da<br>contratação                                                                           | Despacho                                                                                      | Cadastra Despacho no processo e o assina.                                                                                                    | natodigital |  |
|----|-----------------------|----------------------------------------------------------------------------------------------------|-----------------------------------------------------------------------------------------------|----------------------------------------------------------------------------------------------------|-------------|--|
| 23 | ProAd/CGSA/DContratos | Minuta de instrumento contratual - Análise da<br>necessidade e elaboração da minuta de instrumento<br>contratual                                                                                                    | Minuta de Contrato / Minuta de<br>Ata de Registro de Preços / Minuta<br>de Contrato de Adesão | Insere documento no processo e o assina.                                                                                                    | PDF         |  |
| 24 | ProAd/CGSA/Contratos  | Análise Divisão de Contratos - Despacho de<br>encaminhamento dos autos à DAC, justifificando a<br>necessidade ou dispensa de formalização do<br>instrumento contratual e, se for o caso, indicando a<br>elaboração do tipo e minuta | Despacho                                                                                      | Cadastra Despacho no processo assina e indica a assinatura do Chefe da DC.                                                                                                    | natodigital |  |
| 25 | ProAd/CGSA/DAC        | Portarias de nomeação (DOU e BS) - Comprovar<br>nomeação dos servidores envolvidos no processo de<br>aquisições e contratações, tais como Ordenador de<br>Despesas, Membros da CPL, Pregoeiros, Equipe de<br>Apoio, etc             | Publicação Oficial                                                                            | Insere documento no processo e o assina. No caso de ser mais de um<br>documento, unificar num único PDF.                                                                                                    | PDF         |  |
| 26 | ProAd/CGSA/DAC        |                                                                                                    |                                                                                               | A partir desta etapa, após análise dos documentos que compõem o processo, a<br>Divisão de Aquisições e Contratações decidirá pela forma de prosseguimento,<br>podendo prosseguir com as etapas previstas nas abas "Licitação", "Dispensa<br>ou Inexigibilidade" ou "Cotação Eletrônica". |             |  |

|       | Licitação              |                                                                                                    |                            |                                                                                                    |             |             |  |  |  |
|-------|------------------------|----------------------------------------------------------------------------------------------------|----------------------------|----------------------------------------------------------------------------------------------------|-------------|-------------|--|--|--|
| Etapa | Área                   | Detalhamento do Documento                                                                                                    | Tipo de Documento no SIPAC | Ação                                                                                                    | Formato     | Observações |  |  |  |
| 27    | ProAd/CGSA/DAC         | Minuta de edital - Elaboração da minuta de<br>instrumento convocatório para determinar as<br>condições da seleção dos fornecedores e de<br>fornecimento dos bens/serviços                                                                                                    | Minuta de Edital           | Insere documento no processo e o assina.                                                                                | PDF         |             |  |  |  |
| 28    | ProAd/CGSA/DAC         | Análise Divisão de Aquisições e Contratações com<br>o Check list para encaminhamento à PJ -<br>Conferência e indicação dos documentos mínimos<br>que devem compor o processo Resumo da<br>contratação e indicação da forma escolhida para<br>contratação, encaminhando processo à PJ | Despacho                   | Cadastra Despacho no processo, assina e indica as assinaturas do Chefe da<br>DAC e Pró-reitor Adjunto de Administração. | natodigital |             |  |  |  |
| 29    | Procuradoria jurídica  | Análise legalidade da contratação                                                                                                    | Parecer Jurídico           | Insere documento no processo e o assina.                                                                                | PDF         |             |  |  |  |
| 30    | Procuradoria jurídica  | Despacho de aprovação do parecer jurídico                                                                                                    | Despacho                   | Cadastra Despacho no processo e o assina.                                                                               | natodigital |             |  |  |  |
| 31    | ProAd/CGSA/DAC         | Despacho de ciência do Parecer da PF-UFABC e<br>orientação para adequações - Informar as áreas<br>envolvidas no processo da eventual necessidade de<br>adequação do processo/documentos                                                                                              | Despacho                   | Cadastra Despacho no processo, assina e indica a assinatura do Chefe da<br>DAC.                                         | natodigital |             |  |  |  |
| 32    | Demandante             | Termo de referência atualizado com os<br>apontamentos da PJ                                                                                                    | Termo de Referência        | Insere documento no processo, assina e indica a assinatura do dirigente da<br>área.                                     | PDF         |             |  |  |  |
| 33    | Demandante             | Pesquisa de Mercado atualizada                                                                                                    | Orçamento de Preços        | Insere documento no processo e o assina.                                                                                | PDF         |             |  |  |  |
| 34    | Demandante             | Mapa de preços atualizado                                                                                                    | Mapa de Preços             | Insere documento no processo e o assina.                                                                                | PDF         |             |  |  |  |
| 35    | Demandante             | Despacho de informação das adequações realizadas no TR                                                                                                    | Despacho                   | Cadastra Despacho no processo e o assina.                                                                               | natodigital |             |  |  |  |
| 36    | Agente de planejamento | Despacho AP para eventual complementação dos<br>recursos - Solicitar reserva orçamentária, se<br>necessário                                                                                                    | Despacho                   | Cadastra Despacho no processo e o assina.                                                                               | natodigital |             |  |  |  |
| 37    | PROPLADI               | Certificação orçamentária complementar - Atestar<br>reserva orçamenária complementar, se necessário                                                                                                    | Despacho                   | Cadastra Despacho no processo e o assina.                                                                               | natodigital |             |  |  |  |
| 38    | ProAd/CGFC/DContab     | Despacho indicando as rubricas do orçamento que<br>complementará as despesas da<br>aquisição/contratação - complementar dotação<br>orçamentária, se necessário                                                                                                    | Nota de Dotação / Despacho | Insere Nota de Dotação no processo e o assina. Em seguida, cadastra<br>Despacho no processo e o assina.                 | natodigital |             |  |  |  |
| 39    | ProAd/CGSA/DAC         | Análise atendimento recomendações PJ e ProAd -<br>Despacho de encaminhamento do processo<br>solicitando autorização para publicação do aviso de<br>licitação                                                                                                    | Despacho                   | Cadastra Despacho no processo, assina e indica a assinatura pelo Chefe da<br>DAC e Pró-reitor Adjunto de Administração. | natodigital |             |  |  |  |
| 40    | Ordenador de despesas  | Autorização da publicação do Edital - Autorizar<br>prosseguimento da contratação ou publicação do<br>aviso de licitação                                                                                                    | Despacho                   | Cadastra Despacho no processo e o assina.                                                                               | natodigital |             |  |  |  |
| 41    | Pregoeiro              | Edital de licitação - adequar a minuta de edital para<br>publicar o edital de licitação                                                                                                    | Edital                     | Insere documento no processo e o assina.                                                                                | PDF         |             |  |  |  |

| 42 | ProAd/CGSA/DAC           | Cadastro extrato da compra no SIASGnet - Inserir<br>as informações da compra nos sistemas do Governo<br>Federal                                                                                                    | Comprovante                                    | Insere documento no processo e o assina. No caso de ser mais de um documento, unificar num único PDF.      | PDF         |                                                                                         |
|----|--------------------------|----------------------------------------------------------------------------------------------------|------------------------------------------------|----------------------------------------------------------------------------------------------------|-------------|-----------------------------------------------------------------------------------------|
| 43 | ProAd/CGSA/DAC           | Publicação no DOU - Publicar no DOU e jornal de<br>grande circulação em registro de preço ou acima de<br>R\$650 mil (Decreto 10.024/2019)                                                                                                    | Publicação Oficial                             | Insere documento no processo e o assina.                                                                   | PDF         |                                                                                         |
| 44 | ProAd/CGSA/DAC           | Comunicação à área sobre a divulgação da licitação                                                                                                    | Comprovante                                    | Insere documento no processo e o assina.                                                                   | PDF         |                                                                                         |
| 45 | ProAd/CGSA/DAC-Pregoeiro | Propostas da licitação e consultas preliminares -<br>Juntada ao processo das propostas cadastradas<br>pelas empresas e das consultas preliminares<br>(declaração elab. independente de proposta, SICAF<br>e Transparência)                                         | Proposta Licitatória                           | Insere documento no processo e o assina. No caso de ser mais de um<br>documento, unificar num único PDF.   | PDF         |                                                                                         |
| 46 | ProAd/CGSA/DAC-Pregoeiro | Documentos de habilitação do pregão - juntar os<br>documentos de habilitação dos fornecedores                                                                                                    | Certificado de Habilitação do<br>Fornecedor    | Insere documento no processo e o assina.                                                                   | PDF         |                                                                                         |
| 47 | ProAd/CGSA/DAC-Pregoeiro | Ata de pregão - Relatório dos atos realizados<br>durante a sessão pública                                                                                                    | Ata do Pregão                                  | Insere documento no processo e o assina.                                                                   | PDF         |                                                                                         |
| 48 | ProAd/CGSA/DAC-Pregoeiro | Resultado do pregão por fornecedor                                                                                                    | Resultado do Pregão                            | Insere documento no processo e o assina.                                                                   | PDF         |                                                                                         |
| 49 | ProAd/CGSA/DAC-Pregoeiro | Intenção de Recurso                                                                                                    | Intenção de Recurso                            | Insere documento no processo e o assina.                                                                   | PDF         |                                                                                         |
| 50 | ProAd/CGSA/DAC-Pregoeiro | Razão de Recurso                                                                                                    | Razão de Recurso                               | Insere documento no processo e o assina.                                                                   | PDF         |                                                                                         |
| 51 | ProAd/CGSA/DAC-Pregoeiro | Contrarrazão de Recurso                                                                                                    | Contrarrazão de Recurso                        | Insere documento no processo e o assina.                                                                   | PDF         |                                                                                         |
| 52 | ProAd/CGSA/DAC-Pregoeiro | Decisão do Pregoeiro                                                                                                    | Decisão do Pregoeiro                           | Insere documento no processo e o assina.                                                                   | PDF         |                                                                                         |
| 53 | ProAd/CGSA/DAC-Pregoeiro | Termo de adjudicação do pregão                                                                                                    | Termo de Julgamento /<br>Adjudicação do Pregão | Insere documento no processo e o assina.                                                                   | PDF         |                                                                                         |
| 54 | ProAd/CGSA/DAC-Pregoeiro | Despacho para o ordenador com o Check list para<br>encaminhamento - Conferir se foram atendidos<br>todos os requisitos para homologação da compra e<br>encaminhamento para homologação ou decisão de<br>recurso do pregão eletrônico pelo ordenador de<br>despesas | Despacho                                       | Cadastra Despacho no processo e o assina.                                                                  | natodigital |                                                                                         |
| 55 | Ordenador de despesas    | Decisão da Autoridade Competente                                                                                                    | Decisão da Autoridade<br>Competente            | Insere documento no processo e o assina.                                                                   | PDF         |                                                                                         |
| 56 | Ordenador de despesas    | Ata do Cadastro Reserva - Relatório de cadastro<br>reserva do pregão eletrônico, se for Registro de<br>Preços                                                                                                    | Ata do Cadastro Reserva                        | Insere documento no processo e o assina.                                                                   | PDF         | Esta etapa ocorre<br>caso seja Registro de<br>Preços                                    |
| 57 | Ordenador de despesas    | Termo de homologação do pregão - Relatório de<br>homologação do pregão eletrônico                                                                                                    | Termo de Homologação do Pregão                 | Insere documento no processo e o assina.                                                                   | PDF         |                                                                                         |
| 58 | Ordenador de despesas    | Despacho de encaminhamento para a DAC                                                                                                    | Despacho                                       | Cadastra Despacho no processo e o assina.                                                                  | natodigital |                                                                                         |
| 59 | ProAd/CGSA/DAC           | cadastro extrato resultado final no SIASG                                                                                                    | Comprovante                                    | Insere documento no processo e o assina.                                                                   | PDF         |                                                                                         |
| 60 | ProAd/CGSA/DAC           | Publicação de resultado final                                                                                                    | Publicação Oficial                             | Insere documento no processo e o assina.                                                                   | PDF         |                                                                                         |
| 61 | ProAd/CGSA/DAC           | Despacho de Solicitação de empenho -<br>Encaminhamento do processo para emissão da nota<br>de empenho em favor das empresas vencedoras.                                                                                                    | Despacho                                       | Cadastra Despacho no processo, assina e indica a assinatura do Chefe da DAC.                               | natodigital | Caso o processo trate<br>de Registro de<br>Preços, o fluxo<br>avança para a etapa<br>65 |
| 62 | ProAd/CGFC/DContab       | Nota de empenho                                                                                                    | Nota de Empenho                                | Insere documento no processo, assina e indica a assinatura do gestor financeiro e do ordenador de despesa. | PDF         |                                                                                         |
| 63 | ProAd/CGFC/DContab       | Despacho encaminhamento                                                                                                    | Despacho                                       | Cadastra Despacho no processo e o assina.                                                                  | natodigital |                                                                                         |

| 64 | Proad/CGSA/DAC        | Despacho encaminhamento                                                                                                    | Despacho                                                     | Cadastra Despacho no processo, assina e indica a assinatura do Chefe da<br>DAC.                                                                                                    | natodigital | O processo deve ser<br>encaminhado para a<br>Div. de Contratos se<br>houver instrumento<br>contratual, Divisão<br>de Patrimônio se for<br>material permanente<br>ou área demandante<br>nos demais casos. |
|----|-----------------------|----------------------------------------------------------------------------------------------------|--------------------------------------------------------------|----------------------------------------------------------------------------------------------------|-------------|----------------------------------------------------------------------------------------------------|
| 65 | ProAd/CGSA/DContratos | Formalizar instrumento contratual, se for o caso                                                                                                    | Contrato / Ata de Registro de<br>Preços / Contrato de Adesão | Insere documento no processo e o assina.                                                                                                    | PDF         | O documento físico<br>original deve ser<br>guardado.                                                                                                    |
| 66 | ProAd/CGSA/DContratos | Nomeação do Gestor / Fiscal do instrumento<br>contratual - insere extrato da publicação da Portaria                                                                                                    | Publicação Oficial                                           | Insere documento no processo e o assina.                                                                                                    | PDF         | A Portaria de<br>Nomeação deve ser<br>cadastrada de forma<br>avulsa no sistema e<br>publicada em<br>Boletim de Serviços<br>da UFABC.                                                                     |
| 67 | ProAd/CGSA/DContratos | e-mail de encaminhamento do instrumento contratual                                                                                                    | Comprovante                                                  | Insere documento no processo e o assina.                                                                                                    | PDF         |                                                                                                    |
| 68 | ProAd/CGSA/DContratos | Extrato do DOU                                                                                                    | Publicação Oficial                                           | Insere documento no processo e o assina.                                                                                                    | PDF         |                                                                                                    |
| 69 | CGSA/DContratos       | Despacho - Encaminhar processo para a área<br>responsável pelo envio da nota de empenho ou do<br>acompanhamento da entrega ou da fiscalização do<br>contrato                                                                                                    | Despacho                                                     | Cadastra Despacho no processo, assina e indica a assinatura do Chefe da DC.                                                                                                    | natodigital |                                                                                                    |
| 70 | Gestor / Fiscal       |                                                                                                    |                                                              | Recebe o processo no sistema e acompanha a fiscalização.                                                                                                    |             |                                                                                                    |
| 71 |                       |                                                                                                    |                                                              | Nas hipóteses em que a contratação ocorra através de Licitação por Registro<br>de Preços e haja necessidade de formalização de pedido de<br>compra/contratação, seguir as etapas abaixo (72 a 92) a cada pedido.<br>Ressaltamos que o acompanhamento/fiscalização dos contratos e entregas,<br>deve ser feito no mesmo processo de contratação, observados os respectivos<br>fluxos. |             |                                                                                                    |
| 72 | Gestor / Fiscal       | Pedido de compra/fornecimento por registro de<br>preços - Indicar os itens e quantitativos a serem<br>adquiridos no pedido                                                                                                    | Pedido de Compra / Fornecimento<br>por Registro de Preços    | Insere Pedido no processo e o assina.                                                                                                    | PDF         |                                                                                                    |
| 73 | Gestor / Fiscal       | Pesquisa de Mercado - Se a homologação do<br>Pregão Eletrônico foi feita há mais de 180 dias,<br>consulta ao mercado, seguindo os preceitos da<br>Instrução Normativa nº 5, de 27 de junho de 2014<br>(atualizada), para verificar valor de mercado de<br>bens e serviços | Orçamento de Preços                                          | Insere documento no processo e o assina.                                                                                                    | PDF         | Esta etapa ocorre<br>caso a homologação<br>do Pregão Eletrônico<br>foi feito há mais de<br>180 dias                                                                                                    |

| 74 | Gestor / Fiscal                                 | Mapa de preços - Com base no modelo<br>disponibilizado pela ProAd em sua página<br>eletrônica<br>(http://proad.ufabc.edu.br/index.php/compras-<br>nacionais/modelos-documentos-compras). Atentar<br>para o fato de que os valores unitários de cada<br>orçamento e a média das pesquisas devem estar<br>acima do valor registrado pelo fornecedor da<br>UFABC. Caso os valores estejam abaixo dos<br>registrados, será necessária a negociação do Preço<br>com o fornecedor registrado. | Mapa de preços                              | Insere documento no processo e o assina.                                                                             | PDF         | Esta etapa ocorre<br>caso a homologação<br>do Pregão Eletrônico<br>foi feito há mais de<br>180 dias                                                                                                    |
|----|-------------------------------------------------|----------------------------------------------------------------------------------------------------|---------------------------------------------|----------------------------------------------------------------------------------------------------|-------------|----------------------------------------------------------------------------------------------------|
| 75 | Agente de planejamento da área<br>do demandante | Despacho AP - Solicitar reserva orçamentária                                                                                                    | Despacho                                    | Cadastra Despacho no processo e o assina.                                                                            | natodigital |                                                                                                    |
| 76 | PROPLADI                                        | Despacho certificando a liberação dos recursos<br>orçamentários - Atestar reserva orçamenária                                                                                                    | Despacho                                    | Cadastra Despacho no processo e o assina.                                                                            | natodigital |                                                                                                    |
| 77 | ProAd/CGFC/DContab                              | Nota de Dotação e Despacho indicando as rubricas<br>do orçamento que custeará as despesas da<br>aquisição/contratação                                                                                                    | Nota de Dotação / Despacho                  | Cadastra Nota de Dotação no processo e o assina. Em seguida, cadastra<br>Despacho no processo e o assina.            | natodigital |                                                                                                    |
| 78 | Proad/CGSA/DAC                                  | Consultar o HOD para verificar a vigência da Ata e<br>se há saldo disponível para os Itens a serem<br>adquiridos.                                                                                                    | Comprovante                                 | Insere documento no processo e o assina.                                                                             | PDF         |                                                                                                    |
| 79 | Proad/CGSA/DAC                                  | Planilha de Demonstrativo de Aquisição - elaborar<br>a planilha                                                                                                    | Planilha de Demonstrativo de<br>Aquisição   | Insere documento no processo e o assina.                                                                             | PDF         |                                                                                                    |
| 80 | ProAd/CGSA/DAC-Pregoeiro                        | Documentos de habilitação do pregão - juntar os<br>documentos de habilitação dos fornecedores                                                                                                    | Certificado de Habilitação do<br>Fornecedor | Insere documento no processo e o assina.                                                                             | PDF         |                                                                                                    |
| 81 | ProAd/CGSA/DAC-Pregoeiro                        | Despacho solicitando que o Ordenador de Despesas<br>Autorize o Pedido de Ata.                                                                                                    | Despacho                                    | Cadastra Despacho no processo, assina e indica as assinaturas do Chefe da DAC e Pró-reitor Adjunto de Administração. | natodigital |                                                                                                    |
| 82 | Ordenador de despesas                           | Despacho de encaminhamento para a DAC                                                                                                    | Despacho                                    | Cadastra Despacho no processo e o assina.                                                                            | natodigital |                                                                                                    |
| 83 | ProAd/CGSA/DAC                                  | Despacho de Solicitação de empenho -<br>Encaminhamento do processo para emissão da nota<br>de empenho em favor das empresas vencedoras.                                                                                                    | Despacho                                    | Cadastra Despacho no processo, assina e indica a assinatura do Chefe da<br>DAC.                                      | natodigital |                                                                                                    |
| 84 | ProAd/CGFC/DContab                              | Nota de empenho                                                                                                    | Nota de Empenho                             | Insere documento no processo, assina e indica a assinatura do gestor financeiro e do ordenador de despesa.           | PDF         |                                                                                                    |
| 85 | ProAd/CGFC/DContab                              | Despacho encaminhamento para DAC ou DC dar prosseguimento                                                                                                    | Despacho                                    | Cadastra Despacho no processo e o assina.                                                                            | natodigital |                                                                                                    |
| 86 | Proad/CGSA/DAC                                  | Despacho encaminhamento                                                                                                    | Despacho                                    | Cadastra Despacho no processo, assina e indica a assinatura do Chefe da<br>DAC.                                      | natodigital | O processo deve ser<br>encaminhado para<br>Divisão de Contratos<br>se houver<br>instrumento<br>contratual, Divisão<br>de Patrimônio se for<br>material permanente<br>ou área demandante<br>nos demais casos. |

| 87 | ProAd/CGSA/DContratos | Formalizar instrumento contratual, se for o caso                                                                                                    | Contrato / Ata de Registro de<br>Preços / Contrato de Adesão | Insere documento no processo e o assina.                                                                                                    | PDF         | O documento físico<br>original deve ser<br>guardado.                                                                                 |
|----|-----------------------|----------------------------------------------------------------------------------------------------|--------------------------------------------------------------|----------------------------------------------------------------------------------------------------|-------------|----------------------------------------------------------------------------------------------------|
| 88 | ProAd/CGSA/DContratos | Nomeação do Gestor / Fiscal do instrumento<br>contratual - insere extrato da publicação da Portaria                                                          | Publicação Oficial                                           | Insere documento no processo e o assina.                                                                                                    | PDF         | A Portaria de<br>Nomeação deve ser<br>cadastrada de forma<br>avulsa no sistema e<br>publicada em<br>Boletim de Serviços<br>da UFABC. |
| 89 | ProAd/CGSA/DContratos | e-mail de encaminhamento do instrumento contratual                                                                                                    | Comprovante                                                  | Insere documento no processo e o assina.                                                                                                    | PDF         |                                                                                                    |
| 90 | ProAd/CGSA/DContratos | Extrato do DOU                                                                                                    | Publicação Oficial                                           | Insere documento no processo e o assina.                                                                                                    | PDF         |                                                                                                    |
| 91 | ProAd/CGSA/DContratos | Despacho - Encaminhar processo para a área<br>responsável pelo envio da nota de empenho ou do<br>acompanhamento da entrega ou da fiscalização do<br>contrato | Despacho                                                     | Cadastra Despacho no processo, assina e indica a assinatura do Chefe da DC.                                                                                                    | natodigital |                                                                                                    |
| 92 | Gestor / Fiscal       |                                                                                                    |                                                              | Recebe o processo no sistema e acompanha a fiscalização. Ressaltamos que o acompanhamento/fiscalização dos contratos e entregas, deve ser feito no mesmo processo de contratação, observados os respectivos fluxos. |             |                                                                                                    |

|       |                          | I                                                                                                    | Dispensa ou Inexigi                         | bilidade                                                                                                    |             |             |
|-------|--------------------------|----------------------------------------------------------------------------------------------------|---------------------------------------------|----------------------------------------------------------------------------------------------------|-------------|-------------|
| Etapa | Área                     | Detalhamento do Documento                                                                                                    | Tipo de Documento no SIPAC                  | Acão                                                                                                    | Formato     | Observações |
| 27    | ProAd/CGSA/DAC-Pregoeiro | Documentos de habilitação do pregão - juntar os<br>documentos de habilitação dos fornecedores                                                                                                    | Certificado de Habilitação do<br>Fornecedor | Insere documento no processo e o assina.                                                                                | PDF         | <b>,</b>    |
| 28    | ProAd/CGSA/DAC           | Análise Divisão de Aquisições e Contratações com<br>o Check list para encaminhamento à PJ/Pró-<br>Reitoria - Conferência e indicação dos documentos<br>mínimos que devem compor o processo Resumo da<br>contratação e indicação da forma escolhida para<br>contratação, encaminhando processo à PJ ou ao Pró-<br>Reitor de Administração (somente nos casos em<br>que é dispensável a análise da Procuradoria). | Despacho                                    | Cadastra Despacho no processo, assina e indica as assinaturas do Chefe da<br>DAC e Pró-reitor Adjunto de Administração. | natodigital |             |
| 29    | Procuradoria jurídica    | Análise legalidade da contratação                                                                                                    | Parecer Jurídico                            | Insere documento no processo e o assina.                                                                                | PDF         |             |
| 30    | Procuradoria jurídica    | Despacho de aprovação do parecer jurídico                                                                                                    | Despacho                                    | Cadastra Despacho no processo e o assina.                                                                               | natodigital |             |
| 31    | ProAd/CGSA/DAC           | Despacho de ciência do Parecer da PF-UFABC e<br>orientação para adequações - Informar as áreas<br>envolvidas no processo da eventual necessidade de<br>adequação do processo/documentos                                                                                                    | Despacho                                    | Cadastra Despacho no processo, assina e indica a assinatura do Chefe da<br>DAC.                                         | natodigital |             |
| 32    | Demandante               | Termo de referência atualizado com os<br>apontamentos da PJ                                                                                                    | Termo de Referência                         | Insere documento no processo, assina e indica a assinatura do dirigente da<br>área.                                     | PDF         |             |
| 33    | Demandante               | Pesquisa de Mercado atualizada                                                                                                    | Orçamento de Preços                         | Insere documento no processo e o assina.                                                                                | PDF         |             |
| 34    | Demandante               | Mapa de preços atualizado                                                                                                    | Mapa de Preços                              | Insere documento no processo e o assina.                                                                                | PDF         |             |
| 35    | Demandante               | Despacho de informação das adequações realizadas no TR                                                                                                    | Despacho                                    | Cadastra Despacho no processo e o assina.                                                                               | natodigital |             |
| 36    | Agente de planejamento   | Despacho AP para eventual complementação dos<br>recursos - Solicitar reserva orçamentária, se<br>necessário                                                                                                    | Despacho                                    | Cadastra Despacho no processo e o assina.                                                                               | natodigital |             |
| 37    | PROPLADI                 | Certificação orçamentária complementar - Atestar<br>reserva orçamenária complementar, se necessário                                                                                                    | Despacho                                    | Cadastra Despacho no processo e o assina.                                                                               | natodigital |             |
| 38    | ProAd/CGFC/DContab       | Despacho indicando as rubricas do orçamento que<br>complementará as despesas da<br>aquisição/contratação - complementar dotação<br>orçamentária, se necessário                                                                                                    | Nota de Dotação / Despacho                  | Insere Nota de Dotação no processo e o assina. Em seguida, cadastra<br>Despacho no processo e o assina.                 | natodigital |             |
| 39    | ProAd/CGSA/DAC           | Análise atendimento recomendações PJ e ProAd -<br>Despacho de encaminhamento do processo<br>solicitando autorização para prosseguimento da<br>contratação                                                                                                    | Despacho                                    | Cadastra Despacho no processo, assina e indica as assinaturas do Chefe da<br>DAC e Pró-reitor Adjunto de Administração. | natodigital |             |
| 40    | ProAd                    | Autorização da compra direta - Autorizar<br>prosseguimento da contratação                                                                                                    | Despacho                                    | Cadastra Despacho no processo e o assina.                                                                               | natodigital |             |
| 41    | ProAd/CGSA               | Despacho de Reconhecimento da compra direta                                                                                                    | Despacho                                    | Cadastra Despacho no processo e o assina.                                                                               | natodigital |             |
| 42    | ProAd                    | Despacho de Ratificação da compra direta                                                                                                    | Despacho                                    | Cadastra Despacho no processo e o assina.                                                                               | natodigital |             |

| 43 | ProAd/CGSA/DAC        | Cadastro extrato da compra no SIASGnet - Inserir<br>as informações da compra nos sistemas do Governo<br>Federal                                              | Comprovante                                                  | Insere documento no processo e o assina. No caso de ser mais de um documento, unificar num único PDF.                                                                                                    | PDF         |                                                                                                    |
|----|-----------------------|----------------------------------------------------------------------------------------------------|--------------------------------------------------------------|----------------------------------------------------------------------------------------------------|-------------|----------------------------------------------------------------------------------------------------|
| 44 | ProAd/CGSA/DAC        | Publicação no DOU - Publicar no DOU se valor da<br>contratação estiver acima de R\$ 17.600,00                                                                | Publicação Oficial                                           | Insere documento no processo e o assina.                                                                                                    | PDF         |                                                                                                    |
| 45 | ProAd/CGSA/DAC        | Despacho de Solicitação de empenho -<br>Encaminhamento do processo para emissão da nota<br>de empenho em favor das empresas vencedoras.                      | Despacho                                                     | Cadastra Despacho no processo, assina e indica a assinatura do Chefe da<br>DAC.                                                                                                    | natodigital |                                                                                                    |
| 46 | ProAd/CGFC/DContab    | Nota de empenho                                                                                                    | Nota de Empenho                                              | Insere documento no processo, assina e indica a assinatura do gestor financeiro e do ordenador de despesa.                                                                                                    | PDF         |                                                                                                    |
| 47 | ProAd/CGFC/DContab    | Despacho encaminhamento para DAC dar<br>prosseguimento                                                                                                    | Despacho                                                     | Cadastra Despacho no processo e o assina.                                                                                                    | natodigital |                                                                                                    |
| 48 | Proad/CGSA/DAC        | Despacho encaminhamento                                                                                                    | Despacho                                                     | Cadastra Despacho no processo, assina e indica a assinatura do Chefe da<br>DAC.                                                                                                    | natodigital | O processo deve ser<br>encaminhado para<br>Divisão de Contratos<br>se houver<br>instrumento<br>contratual, Divisão<br>de Patrimônio se for<br>material permanente<br>ou área demandante<br>nos demais casos. |
| 49 | ProAd/CGSA/DContratos | Formalizar instrumento contratual, se for o caso                                                                                                    | Contrato / Ata de Registro de<br>Preços / Contrato de Adesão | Insere documento no processo e o assina.                                                                                                    | PDF         |                                                                                                    |
| 50 | ProAd/CGSA/DContratos | Nomeação do Gestor / Fiscal do instrumento<br>contratual - insere extrato da publicação da Portaria                                                          | Publicação Oficial                                           | Insere documento no processo e o assina.                                                                                                    | PDF         | A Portaria de<br>Nomeação deve ser<br>cadastrada de forma<br>avulsa no sistema e<br>publicada em<br>Boletim de Serviços<br>da UFABC.                                                                         |
| 51 | ProAd/CGSA/DContratos | e-mail de encaminhamento do instrumento<br>contratual                                                                                                    | Comprovante                                                  | Insere documento no processo e o assina.                                                                                                    | PDF         |                                                                                                    |
| 52 | ProAd/CGSA/DContratos | Extrato do DOU                                                                                                    | Publicação Oficial                                           | Insere documento no processo e o assina.                                                                                                    | PDF         |                                                                                                    |
| 53 | ProAd/CGSA/DContratos | Despacho - Encaminhar processo para a área<br>responsável pelo envio da nota de empenho ou do<br>acompanhamento da entrega ou da fiscalização do<br>contrato | Despacho                                                     | Cadastra Despacho no processo, assina e indica a assinatura do Chefe da DC.                                                                                                    | natodigital |                                                                                                    |
| 54 | Gestor / Fiscal       |                                                                                                    |                                                              | Recebe o processo no sistema e acompanha a fiscalização. Ressaltamos que o acompanhamento/fiscalização dos contratos e entregas, deve ser feito no mesmo processo de contratação, observados os respectivos fluxos. |             |                                                                                                    |

|       | Cotação Eletrônica       |                                                                                                    |                                             |                                                                                                    |             |             |  |  |  |
|-------|--------------------------|----------------------------------------------------------------------------------------------------|---------------------------------------------|----------------------------------------------------------------------------------------------------|-------------|-------------|--|--|--|
| Etapa | Área                     | Detalhamento do Documento                                                                                                    | Tipo de Documento no SIPAC                  | Ação                                                                                                    | Formato     | Observações |  |  |  |
| 27    | ProAd/CGSA/DAC-Pregoeiro | Consulta de limite no elemento de despesa -<br>Comprovar a existência de limite no elemento de<br>despesa                                                                                                    | Comprovante                                 | Insere documento no processo e o assina.                                                                                | PDF         |             |  |  |  |
| 28    | ProAd/CGSA/DAC-Pregoeiro | Cadastro extrato da cotação no SIASGnet - Inserir<br>as informações da cotação nos sistemas do Governo<br>Federal                                                                                                    | Comprovante                                 | Insere documento no processo e o assina.                                                                                | PDF         |             |  |  |  |
| 29    | ProAd/CGSA/DAC-Pregoeiro | Comprovante da Divulgação da Cotação Eletrônica                                                                                                    | Comprovante                                 | Insere documento no processo e o assina.                                                                                | PDF         |             |  |  |  |
| 30    | ProAd/CGSA/DAC-Pregoeiro | Consulta Parametrizada de Fornecedores - Realizar consulta no SICAF dos fornecedores do material                                                                                                    | Comprovante                                 | Insere documento no processo e o assina.                                                                                | PDF         |             |  |  |  |
| 31    | ProAd/CGSA/DAC-Pregoeiro | e-mail aos fornecedores divulgando a cotação                                                                                                    | Comprovante                                 | Insere documento no processo e o assina.                                                                                | PDF         |             |  |  |  |
| 32    | ProAd/CGSA/DAC-Pregoeiro | Relatório da Cotação Eletrônica - Juntar Relatório<br>emitido no Comprasnet contendo a Classificação<br>Final após encerramento dos lances da Cotação<br>Eletrônica                                                                                                    | Comprovante                                 | Insere documento no processo e o assina.                                                                                | PDF         |             |  |  |  |
| 33    | ProAd/CGSA/DAC-Pregoeiro | e-mail aos fornecedores melhor colocados<br>solicitando proposta - e-mail aos fornecedores<br>solicitando proposta, declaração de Inexistência de<br>Fato Superveniente e Atestado de Capacidade<br>Técnica                                                                                                    | Comprovante                                 | Insere documento no processo e o assina.                                                                                | PDF         |             |  |  |  |
| 34    | ProAd/CGSA/DAC-Pregoeiro | Proposta de Preços, declaração de Inexistência de<br>Fato Superveniente e Atestado de Capacidade<br>Técnica - juntar os documentos fornecidos pela<br>empresa ao processo                                                                                                    | Comprovante                                 | Insere documento no processo e o assina.                                                                                | PDF         |             |  |  |  |
| 35    | ProAd/CGSA/DAC-Pregoeiro | e-mail à área demandante solicitando análise da<br>proposta e Atestado de Capacidade Técnica                                                                                                    | Comprovante                                 | Insere documento no processo e o assina.                                                                                | PDF         |             |  |  |  |
| 36    | ProAd/CGSA/DAC-Pregoeiro | e-mail da área demandante com análise da proposta<br>e Atestado de Capacidade Técnica                                                                                                    | Comprovante                                 | Insere documento no processo e o assina.                                                                                | PDF         |             |  |  |  |
| 37    | ProAd/CGSA/DAC-Pregoeiro | Documentos de habilitação do pregão - juntar os<br>documentos de habilitação dos fornecedores                                                                                                    | Certificado de Habilitação do<br>Fornecedor | Insere documento no processo e o assina.                                                                                | PDF         |             |  |  |  |
| 38    | ProAd/CGSA/DAC-Pregoeiro | Análise Divisão de Aquisições e Contratações com<br>o Check list para encaminhamento à PJ/Pró-<br>Reitoria - Conferência e indicação dos documentos<br>mínimos que devem compor o processo Resumo da<br>contratação e indicação da forma escolhida para<br>contratação, encaminhando processo à PJ ou ao Pró-<br>Reitor de Administração (somente nos casos em<br>que é dispensável a análise da Procuradoria). | Despacho                                    | Cadastra Despacho no processo, assina e indica as assinaturas do Chefe da<br>DAC e Pró-reitor Adjunto de Administração. | natodigital |             |  |  |  |
| 39    | Procuradoria jurídica    | Análise legalidade da contratação                                                                                                    | Parecer Jurídico                            | Insere documento no processo e o assina.                                                                                | PDF         |             |  |  |  |
| 40    | Procuradoria jurídica    | Despacho de aprovação do parecer jurídico                                                                                                    | Despacho                                    | Cadastra Despacho no processo e o assina.                                                                               | natodigital | 1           |  |  |  |

| 41 | ProAd/CGSA/DAC           | Despacho de ciência do Parecer da PF-UFABC e<br>orientação para adequações - Informar as áreas<br>envolvidas no processo da eventual necessidade de<br>adequação do processo/documentos                                           | Despacho                                                     | Cadastra Despacho no processo, assina e indica as assinaturas do Chefe da<br>DAC e Pró-reitor Adjunto de Administração. | natodigital |                                                                                                    |
|----|--------------------------|----------------------------------------------------------------------------------------------------|--------------------------------------------------------------|----------------------------------------------------------------------------------------------------|-------------|----------------------------------------------------------------------------------------------------|
| 42 | ProAd                    | Autorização da compra direta - Autorizar<br>prosseguimento da contratação                                                                                                    | Despacho                                                     | Cadastra Despacho no processo e o assina.                                                                               | natodigital |                                                                                                    |
| 43 | ProAd/CGSA/DAC-Pregoeiro | Relatório de adjudicação da Cotação Eletrônica                                                                                                    | Relatório de adjudicação da<br>Cotação Eletrônica            | Insere documento no processo e o assina.                                                                                | PDF         |                                                                                                    |
| 44 | ProAd/CGSA/DAC-Pregoeiro | Despacho para o ordenador com o Check list para<br>encaminhamento - Conferir se foram atendidos<br>todos os requisitos para homologação da cotação e<br>encaminhamento para homologação da cotação pelo<br>ordenador de despesas. | Despacho                                                     | Cadastra Despacho no processo, assina e indica a assinatura do Chefe da<br>DAC.                                         | natodigital |                                                                                                    |
| 45 | Ordenador de despesas    | Relatório de homologação da cotação eletrônica                                                                                                    | Relatório de homologação da<br>cotação eletrônica            | Insere documento no processo e o assina.                                                                                | PDF         |                                                                                                    |
| 46 | Ordenador de despesas    | Despacho de encaminhamento para a DAC                                                                                                    | Despacho                                                     | Encaminhamento do processo para prosseguimento                                                                          | natodigital |                                                                                                    |
| 47 | ProAd/CGSA/DAC           | Despacho de Solicitação de empenho -<br>Encaminhamento do processo para emissão da nota<br>de empenho em favor das empresas vencedoras.                                                                                           | Despacho                                                     | Cadastra Despacho no processo, assina e indica a assinatura do Chefe da DAC.                                            | natodigital |                                                                                                    |
| 48 | ProAd/CGFC/DContab       | Nota de empenho                                                                                                    | Nota de Empenho                                              | Insere documento no processo, assina e indica a assinatura do gestor financeiro e do ordenador de despesa.              | PDF         |                                                                                                    |
| 49 | ProAd/CGFC/DContab       | Despacho encaminhamento para DAC dar prosseguimento                                                                                                    | Despacho                                                     | Cadastra Despacho no processo e o assina.                                                                               | natodigital |                                                                                                    |
| 50 | Proad/CGSA/DAC           | Despacho encaminhamento                                                                                                    | Despacho                                                     | Cadastra Despacho no processo, assina e indica a assinatura do Chefe da<br>DAC.                                         | natodigital | O processo deve ser<br>encaminhado para<br>Divisão de Contratos<br>se houver<br>instrumento<br>contratual, Divisão<br>de Patrimônio se for<br>material permanente<br>ou área demandante<br>nos demais casos. |
| 51 | ProAd/CGSA/DContratos    | Formalizar instrumento contratual, se for o caso                                                                                                    | Contrato / Ata de Registro de<br>Preços / Contrato de Adesão | Insere documento no processo e o assina.                                                                                | PDF         |                                                                                                    |
| 52 | ProAd/CGSA/DContratos    | Nomeação do Gestor / Fiscal do instrumento<br>contratual - insere extrato da publicação da Portaria                                                                                                    | Publicação Oficial                                           | Insere documento no processo e o assina.                                                                                | PDF         | A Portaria de<br>Nomeação deve ser<br>cadastrada de forma<br>avulsa no sistema e<br>publicada em<br>Boletim de Serviços<br>da UFABC.                                                                         |
| 53 | ProAd/CGSA/DContratos    | e-mail de encaminhamento do instrumento contratual                                                                                                    | Comprovante                                                  | Insere documento no processo e o assina.                                                                                | PDF         |                                                                                                    |
| 54 | ProAd/CGSA/DContratos    | Extrato do DOU                                                                                                    | Publicação Oficial                                           | Insere documento no processo e o assina.                                                                                | PDF         |                                                                                                    |

| 55 | ProAd/CGSA/DContratos | Despacho - Encaminhar processo para a área<br>responsável pelo envio da nota de empenho ou do<br>acompanhamento da entrega ou da fiscalização do<br>contrato | Despacho | Cadastra Despacho no processo, assina e indica a assinatura do Chefe da DC.                                                                                                    | natodigital | I |
|----|-----------------------|----------------------------------------------------------------------------------------------------|----------|----------------------------------------------------------------------------------------------------|-------------|---|
| 56 | Gestor / Fiscal       |                                                                                                    |          | Recebe o processo no sistema e acompanha a fiscalização. Ressaltamos que o acompanhamento/fiscalização dos contratos e entregas, deve ser feito no mesmo processo de contratação, observados os respectivos fluxos. |             |   |

| Tip   | Tipo de Processo:031 - Aquisição / Contratação de Prestação de Serviço |                                                                                                    |                                                            |                                                                                                    |                         |                      |  |  |
|-------|------------------------------------------------------------------------|----------------------------------------------------------------------------------------------------|------------------------------------------------------------|----------------------------------------------------------------------------------------------------|-------------------------|----------------------|--|--|
| Assu  | nto Detalhado:                                                         | Importação referente ao produto / serviço                                                                                                    |                                                            |                                                                                                    |                         |                      |  |  |
| Etapa | Área                                                                   | Detalhamento do Documento                                                                                                    | Tipo de documento no<br>SIPAC                              | Ação                                                                                                    | Formato do<br>documento | Observações          |  |  |
| 1     | Demandante                                                             | Solicitação de Importação                                                                                                    | Solicitação de aquisição por<br>importação                 | Cadastra Solicitação no SIPAC, assina o documento e<br>indica a assinatura da área de Importação. Após a<br>confirmação das assinaturas, realiza a autuação da<br>Solicitação em processo. | natodigital             |                      |  |  |
| 2     | Demandante                                                             | Documento de Oficialização da Demanda -<br>TIC                                                                                                   | Solicitação de aquisição /<br>contratação de serviço - TIC | Cadastra Solicitação no processo, assina e indica a assinatura da área responável do NTI.                                                                                                  | natodigital             | Estas etapas ocorrem |  |  |
| 3     | Demandante                                                             | Estudo Técnico Preliminar - TIC                                                                                                    | Estudo Preliminar - TIC                                    | Insere documento no processo, assina e indica a assinatura da área responável do NTI.                                                                                                    | PDF                     | equipamento/serviço  |  |  |
| 4     | Demandante                                                             | Mapa de Riscos TIC                                                                                                    | Mapa de Riscos - TIC                                       | Cadastra Mapa de Riscos - TIC no processo, assina e indica a assinatura da área responável do NTI.                                                                                         | natodigital             | 101010-30 a 11.      |  |  |
| 5     | Demandante                                                             | Estudo Técnico Preliminar                                                                                                    | Estudo Preliminar                                          | Insere documento no processo e o assina.                                                                                                    | PDF                     |                      |  |  |
| 6     | Demandante                                                             | Fatura Proforma                                                                                                    | Comprovante                                                | Insere documento no processo e o assina.                                                                                                    | PDF                     |                      |  |  |
| 7     | Importação                                                             | Análise de viabilidade técnica. Ficha de Dados<br>(aplicável somente para materiais permanentes<br>que requeiram uso de luz, água, gás, etc).    | Ficha de Dados                                             | Insere documento no processo, o assina e indica as assinaturas das áreas responsáveis.                                                                                                    | PDF                     |                      |  |  |
| 8     | Importação                                                             | Estimativa de Despesas                                                                                                    | Estimativa de Despesas                                     | Insere documento no processo e o assina. O processo pode ser arquivado caso não haja recursos.                                                                                             | PDF                     |                      |  |  |
| 9     | Demandante                                                             | Descrição Detalhada                                                                                                    | Despacho                                                   | Cadastra documento no processo e o assina.                                                                                                    | natodigital             |                      |  |  |
| 10    | Demandante                                                             | Carta de Representação                                                                                                    | Comprovante                                                | Ocorre caso o exportador tiver um representante no<br>Brasil. Insere documento no processo e o assina.                                                                                     | PDF                     |                      |  |  |
| 11    | Demandante                                                             | Atestado de Exclusividade de Fornecimento                                                                                                    | Comprovante                                                | Ocorre em casos de ensino e que não seja serviço. Insere documento no processo e o assina.                                                                                                 | PDF                     |                      |  |  |
| 12    | Demandante                                                             | Justificativa Técnica                                                                                                    | Despacho                                                   | Cadastra documento no processo e o assina.                                                                                                    | natodigital             |                      |  |  |
| 13    | Demandante                                                             | Comprovação do Preço Praticado                                                                                                    | Comprovante / Despacho                                     | Insere/cadastra os documentos no processo e os assina.                                                                                                    | PDF / natodigital       |                      |  |  |
| 14    | Demandante                                                             | Projeto de Pesquisa, com a discriminação do bem a ser adquirido                                                                                  | Comprovante                                                | Ocorre caso o objeto da contratação esteja em um projeto                                                                                                    | PDF                     |                      |  |  |
| 15    | Demandante                                                             | Aprovação do Projeto por Órgão de Fomento                                                                                                    | Comprovante                                                | de pesquisa. Insere documento no processo e o assina.                                                                                                    |                         |                      |  |  |
| 16    | Demandante                                                             | Cadastro do Projeto de Pesquisa no SIGAA                                                                                                    | Comprovante                                                |                                                                                                    |                         |                      |  |  |
| 17    | PROPES                                                                 | Despacho de Compromisso de Reembolso<br>(somente caso haja uso de recursos externos de<br>órgão de fomento, que envolvem posterior<br>reembolso) | Despacho                                                   | Ocorre caso o objeto da contratação esteja em um projeto<br>de pesquisa. Cadastra documento no processo e o assina.<br>Necessário assinatura de um docente responsável.                    | natodigital             |                      |  |  |
| 18    | AP da área demandante                                                  | Despacho de Solicitação de Liberação de Recursos Orçamentários                                                                                   | Despacho                                                   | Cadastra documento no processo e o assina.                                                                                                    | natodigital             |                      |  |  |

| 19 | PROPLADI             | Despacho de Liberação dos Recursos<br>Orçamentários                     | Despacho               | Cadastra documento no processo e o assina.                                                                                                    | natodigital       |
|----|----------------------|-------------------------------------------------------------------------|------------------------|----------------------------------------------------------------------------------------------------|-------------------|
| 20 | CGFC                 | Dotação Orçamentária                                                    | Despacho               | Cadastra documento no processo e o assina.                                                                                                    | natodigital       |
| 21 | Importação           | Análise do Processo                                                     | Despacho               | Cadastra documento no processo e o assina - um<br>Checklist é utilizado no despacho. Também pode ser<br>solicitada a correção do processo ao demandante.                                                                                                    | natodigital       |
| 22 | Demandante           | Correção do processo                                                    | Comprovante / Despacho | Ocorre caso haja solicitação de correção. Cadastra/insere documentos citados para correção no processo.                                                                                                    | PDF / natodigital |
| 23 | Importação           | Portarias de Nomeação (DOU e BS)                                        | Publicação Oficial     | Insere documento no processo e o assina.                                                                                                    | PDF               |
| 24 | Importação           | Credenciamento CNPq e Publicação no DOU                                 | Comprovante            | Ocorre caso o objeto da contratação esteja em um projeto de pesquisa. Insere os documentos no processo e os assina.                                                                                                    | PDF               |
| 25 | Importação           | Despacho ao Ordenador de Despesas para<br>autorização do prosseguimento | Despacho               | Cadastra documento no processo e o assina.                                                                                                    | natodigital       |
| 26 | Ordenador de Despesa | Aprovação do procedimento da aquisição                                  | Despacho               | Cadastra documento no processo e o assina.                                                                                                    | natodigital       |
| 27 | Importação           | Legislação diversa                                                      | Comprovante            | Ocorre caso seja uma importação abaixo de, atualmente,<br>R\$ 17.600,00, dependendo do fundamento legal. Insere<br>legislações diversas no processo e as assina.                                                                                                | PDF               |
| 28 | Importação           | Solicitação de Parecer                                                  | Despacho               | Ocorre caso seja uma importação abaixo de, atualmente,<br>R\$ 17.600,00, dependendo do fundamento legal.<br>Cadastra despacho no processo e o assina. O destino o<br>Ordenador de Despesa; acima deste valor, a solicitação é<br>feita à Procuradoria Jurídica. | natodigital       |
| 29 | Ordenador de Despesa | Manifestação                                                            | Despacho               | Ocorre caso a solicitação seja feita ao Ordenador de<br>Despesa. Cadastra documento no processo e o assina.                                                                                                    | natodigital       |
| 30 | Procuradoria         | Manifestação                                                            | Parecer Jurídico       | Ocorre caso a solicitação seja feita à PJ. Insere documento no processo e o assina.                                                                                                    | PDF               |
| 31 | Importação           | Check-list de Análise do Processo                                       | Despacho               | Cadastra documento no processo e o assina - um<br>Checklist é utilizado no despacho. Também pode ser<br>solicitada a correção do processo ao demandante.                                                                                                    | natodigital       |
| 32 | Demandante           | Correção do processo                                                    |                        | Ocorre caso haja solicitação de correção. Cadastra/insere documentos citados para correção no processo.                                                                                                    |                   |
| 33 | Ordenador de Despesa | Manifestação                                                            | Despacho               | Ocorre caso a correção tenha sido solicitada pelo<br>Ordenador de Despesa. Cadastra documento no processo<br>e o assina.                                                                                                    | natodigital       |
| 34 | Procuradoria         | Manifestação                                                            | Parecer Jurídico       | Ocorre caso a correção tenha sido solicitada pela PJ.<br>Insere documento no processo e o assina.                                                                                                    | PDF               |

| 35 | Importação | Reconhecimento e Ratificação                                                                                | Despacho                                | Cadastra despacho no processo, assina o documento e<br>indica a assinatura da Pró-reitoda de ADM e Pró-Reitora<br>Adjunta de ADM.                                                                                                    | natodigital |  |
|----|------------|----------------------------------------------------------------------------------------------------|-----------------------------------------|----------------------------------------------------------------------------------------------------|-------------|--|
| 36 | Importação | Extrato SIASG                                                                                               | Comprovante                             | Insere documento no processo e o assina.                                                                                                    | PDF         |  |
| 37 | Importação | Extrato DOU                                                                                                 | Publicação Oficial                      | Ocorre caso seja uma importação acima de R\$ 17.600,00.<br>Insere documento no processo e o assina.                                                                                                    | PDF         |  |
| 38 | Importação | Solicitação de Nota de Empenho                                                                              | Despacho                                | Cadastra documento no processo e o assina.                                                                                                    | natodigital |  |
| 39 | CGFC       | Nota de Empenho                                                                                             | Nota de Empenho                         | Insere documento no processo e o assina .                                                                                                    | PDF         |  |
| 40 | Importação | Tratamento Administrativo                                                                                   | Comprovante                             | Insere documento no processo e o assina.                                                                                                    | PDF         |  |
| 41 | Importação | Instruções para emissão de Licença de<br>Importação                                                         | Solicitação de Licença de<br>Importação | Cadastra documento no processo e o assina. Um e-mail é encaminhado ao despachante contendo a solicitação em PDF.                                                                                                    | natodigital |  |
| 42 | Importação | E-mail ao despachante para emissão de<br>Licença de Importação                                              | Comprovante                             | Insere documento no processo e o assina.                                                                                                    | PDF         |  |
| 43 | Importação | E-mail resposta e Licença(s) de Importação                                                                  | Comprovante                             | Insere documento no processo e o assina - os documentos<br>devem ser unificados num único PDF.<br>Caso o objeto de importação seja referente a ensino, não<br>há Licença de Importação e é anexada uma tela de erro<br>do sistema SISCOMEX, enviada pelo despachante.            | PDF         |  |
| 44 | Importação | Documentos para atendimento aos<br>requerimentos do órgão anuente, se indicadas<br>na Licença de Importação | Comprovante                             | Ocorre caso a Licença de Importação indique a<br>necessidade de a importação passar pela anuência de um<br>órgão/agência específico.<br>Insere documento no processo, assina e indica a<br>assinatura do demandante - todos os documentos devem<br>ser unificados num único PDF. | PDF         |  |
| 45 | Importação | E-mail resposta e Extrato de Licenças de<br>Importação (SISCOMEX)                                           | Comprovante                             | Ocorre caso a Licença de Importação indique a<br>necessidade de a importação passar pela anuência de um<br>órgão/agência específico.<br>Insere documento no processo e o assina - todos os<br>documentos devem ser unificados num único PDF.                                     | PDF         |  |
| 46 | Importação | Ordem de Compra                                                                                             | Ordem de Compra                         | Cadastra documento no processo e o assina.                                                                                                    | natodigital |  |
| 47 | Importação | Instrução de Embarque                                                                                       | Instrução de Embarque                   | Cadastra documento no processo e o assina.                                                                                                    | natodigital |  |
| 48 | Importação | Despacho de Autorização do Fechamento de<br>Câmbio - Carta de Crédito                                       | Despacho                                | Ocorre caso seja pagamento por carta de crédito.<br>Cadastra documento no processo, assina e indica a<br>assinatura do Ordenador de Despesas.                                                                                                    | natodigital |  |

| 49 | Importação | Ofício de Solicitação de Abertura da Carta de<br>Crédito e Fechamento de Câmbio | Oficio      | Ocorre caso seja pagamento por carta de crédito.<br>Cadastra documento no processo, assina e indica a<br>assinatura do Ordenador de Despesas e do Gestor<br>Financeiro. | natodigital |                                                       |
|----|------------|---------------------------------------------------------------------------------|-------------|----------------------------------------------------------------------------------------------------|-------------|-------------------------------------------------------|
| 50 | Importação | Ofício de Dispensa de Retenção de Tributos                                      | Oficio      | Ocorre caso seja pagamento por carta de crédito.<br>Cadastra documento no processo, assina e indica a<br>assinatura do Gestor Financeiro.                               | natodigital |                                                       |
| 51 | Importação | Pedido de Abertura de Carta de Crédito                                          | Comprovante | Ocorre caso seja pagamento por carta de crédito.<br>Insere documento no processo, assina e indica a<br>assinatura do Ordenador de Despesas e do Gestor<br>Financeiro.   | PDF         |                                                       |
| 52 | Importação | Extrato de inclusão do processo no<br>Gerenciador Financeiro do Banco do Brasil | Comprovante | Ocorre caso seja pagamento por carta de crédito.<br>Insere documento no processo e o assina.                                                                            | PDF         |                                                       |
| 53 | Importação | Despacho de solicitação de Fechamento de<br>Câmbio - Carta de Crédito           | Despacho    | Ocorre caso seja pagamento por carta de crédito.<br>Cadastra documento no processo e o assina.                                                                          | natodigital |                                                       |
| 54 | Importação | E-mail com custos e com o draft da Carta de<br>Crédito                          | Comprovante | Ocorre caso seja pagamento por carta de crédito.<br>Insere documento no processo e o assina.                                                                            | PDF         |                                                       |
| 55 | Importação | E-mail solicitando aprovação do exportador na<br>carta de crédito               | Comprovante | Ocorre caso seja pagamento por carta de crédito.<br>Insere documento no processo e o assina.                                                                            | PDF         |                                                       |
| 56 | Importação | E-mail resposta de aprovação do exportador na carta de crédito                  | Comprovante | Ocorre caso seja pagamento por carta de crédito.<br>Insere documento no processo e o assina.                                                                            | PDF         |                                                       |
| 57 | Importação | E-mail de aprovação dos custos e do draft da carta de crédito                   | Comprovante | Ocorre caso seja pagamento por carta de crédito.<br>Insere documento no processo e o assina.                                                                            | PDF         |                                                       |
| 58 | Importação | Solicitação de Pagamento de Importação (Carta<br>de Crédito)                    |             | Solicita o pagamento da importação à CGFC conforme<br>processo de Pagamento de Importação.                                                                              |             | Esta etapa é realizada<br>em paralelo ao<br>processo. |

| 59 | Importação | Mensagem SWIFT da Carta de Crédito                                                                                         | Comprovante | Ocorre caso seja pagamento por carta de crédito.<br>Insere documento no processo e o assina.<br>Solicita ciência de processo com permissão de inclusão<br>de documentos aos responsáveis da CGFC pelas<br>próximas ações. | PDF         |                                                       |
|----|------------|----------------------------------------------------------------------------------------------------|-------------|----------------------------------------------------------------------------------------------------|-------------|-------------------------------------------------------|
| 60 | Importação | E-mail encaminhado ao exportador, ou<br>representante, contendo a Ordem de Compra e<br>Instrução de Embarque               | Comprovante | Insere documento no processo e o assina.                                                                                                    | PDF         |                                                       |
| 61 | Importação | Email encaminhado ao agente de cargas                                                                                      | Comprovante | Insere documento no processo e o assina.                                                                                                    | PDF         |                                                       |
| 62 | Importação | Email encaminhado à seguradora                                                                                             | Comprovante | Insere documento no processo e o assina.                                                                                                    | PDF         |                                                       |
| 63 | Importação | Confirmações de recebimento diversas                                                                                       | Comprovante | Insere documento no processo e o assina - os documentos podem ser anexados individualmente.                                                                                                    | PDF         |                                                       |
| 64 | Importação | Rascunhos dos Documentos de Embarque                                                                                       | Comprovante | Insere documento no processo e o assina - os documentos devem ser unificados num único PDF.                                                                                                    | PDF         |                                                       |
| 65 | Importação | Tratativas e Documentos de Embarque enviados pelo agente de cargas                                                         | Comprovante | Insere documento no processo e o assina - os documentos devem ser unificados num único PDF.                                                                                                    | PDF         |                                                       |
| 66 | Importação | Pré-Alerta, Fatura Comercial (Commercial<br>Invoice), Romaneio (Packing List) e<br>Conhecimento de Embarque assinado (AWB) | Comprovante | Insere documento no processo e o assina - os documentos devem ser unificados num único PDF.                                                                                                    | PDF         |                                                       |
| 67 | Importação | Extrato MANTRA                                                                                                    | Comprovante | Insere documento no processo e o assina.                                                                                                    | PDF         |                                                       |
| 68 | Importação | Despacho de Autorização do Fechamento de<br>Câmbio - CAD ou Net 30                                                         | Despacho    | Ocorre caso seja pagamento pagamento CAD ou Net 30.<br>Cadastra documento no processo, assina e indica a<br>assinatura do Ordenador de Despesas.                                                                          | natodigital |                                                       |
| 69 | Importação | Ofício de Solicitação de Fechamento de<br>Câmbio - CAD ou Net 30                                                           | Oficio      | Ocorre caso seja pagamento pagamento CAD ou Net 30.<br>Cadastra documento no processo, assina e indica as<br>assinaturas do Ordenador de Despesas e Gestor<br>Financeiro.                                                 | natodigital |                                                       |
| 70 | Importação | Ofício de Dispensa de Retenção de Tributos -<br>CAD ou Net 30                                                              | Ofício      | Ocorre caso seja pagamento pagamento CAD ou Net 30.<br>Cadastra documento no processo, assina e indica a<br>assinatura do Gestor Financeiro.                                                                              | natodigital |                                                       |
| 71 | Importação | Extrato de inclusão do processo no<br>Gerenciador Financeiro do Banco do Brasil                                            | Comprovante | Ocorre caso seja pagamento pagamento CAD ou Net 30.<br>Insere documento no processo e o assina.                                                                                                    | PDF         |                                                       |
| 72 | Importação | Solicitação de Pagamento de Importação (CAD ou Net 30)                                                                     |             | Solicita o pagamento da importação à CGFC conforme<br>processo de Pagamento de Importação.                                                                                                    |             | Esta etapa é realizada<br>em paralelo ao<br>processo. |

| 73                                                                                            | Importação                                                                                                   | Mensagem SWIFT - CAD ou Net 30                                                                                                    | Comprovante                                                                                                    | Ocorre caso seja pagamento pagamento CAD ou Net 30.<br>Insere documento no processo e o assina.                                                                                                    | PDF                                                                 |                                              |
|-----------------------------------------------------------------------------------------------|----------------------------------------------------------------------------------------------------|----------------------------------------------------------------------------------------------------|----------------------------------------------------------------------------------------------------|----------------------------------------------------------------------------------------------------|---------------------------------------------------------------------|----------------------------------------------|
| 74                                                                                            | Importação                                                                                                   | E-mail ao exportador enviando a Mensagem<br>SWIFT                                                                                                    | Comprovante                                                                                                    | Ocorre caso seja pagamento pagamento CAD ou Net 30.<br>Insere documento no processo e o assina.                                                                                                    | PDF                                                                 |                                              |
| 75                                                                                            | Importação                                                                                                   | Confirmação do recebimento pelo exportador<br>da Mensagem SWIFT                                                                                                    | Comprovante                                                                                                    | Ocorre caso seja pagamento pagamento CAD ou Net 30.<br>Insere documento no processo e o assina.<br>Solicita ciência de processo com permissão de inclusão<br>de documentos aos responsáveis da CGFC pelas<br>próximas ações.                                                                                                    | PDF                                                                 |                                              |
| 76                                                                                            | Importação                                                                                                   | Despacho dispensando a autorização da<br>seguradora para o desembaraço aduaneiro                                                                                                    | Despacho                                                                                                    | Ocorre caso a Divisão de Importação verifique que a<br>única avaria seja diferença de peso, e seja uma diferença<br>insignificante.<br>Cadastra documento no processo e o assina.                                                                                                    | natodigital                                                         |                                              |
| 77                                                                                            | Importação                                                                                                   | Solicitação de Autorização para o<br>Desembaraço Aduaneiro                                                                                                    | Comprovante                                                                                                    | Ocorre caso a carga tenha avarias que não sejam somente<br>a situação exposta na etapa anterior.<br>Insere documento no processo e o assina - os documentos<br>devem ser unificados num único PDF.                                                                                                    | PDF                                                                 |                                              |
|                                                                                               |                                                                                                    |                                                                                                    |                                                                                                    | Ocorre caso tenha avarias.                                                                                                    |                                                                     | O Ofício deve ser                            |
| 78                                                                                            | Importação                                                                                                   | Cartas-Protesto                                                                                                    | Ofício                                                                                                    | Insere documento no processo e o assina - os documentos podem ser anexados individualmente.                                                                                                    | natodigital                                                         | cadastrado contendo<br>os três destinatários |
| 78<br>79                                                                                      | Importação<br>Importação                                                                                     | Cartas-Protesto<br>Aviso de Recebimento das Cartas-Protesto                                                                                                    | Oficio<br>Comprovante                                                                                                    | Insere documento no processo e o assina - os documentos<br>podem ser anexados individualmente.<br>Ocorre caso tenha avarias.<br>Insere documento no processo e o assina - os documentos<br>podem ser anexados individualmente.                                                                                                    | natodigital<br>PDF                                                  | cadastrado contendo<br>os três destinatários |
| 78<br>79<br>80                                                                                | Importação<br>Importação<br>Importação                                                                       | Cartas-Protesto<br>Aviso de Recebimento das Cartas-Protesto<br>E-mail com dados para Registro da Declaração<br>de Importação                                                                                                    | Ofício<br>Comprovante<br>Comprovante                                                                                            | Insere documento no processo e o assina - os documentos<br>podem ser anexados individualmente.<br>Ocorre caso tenha avarias.<br>Insere documento no processo e o assina - os documentos<br>podem ser anexados individualmente.<br>Insere documento no processo e o assina.                                                                                                    | natodigital<br>PDF<br>PDF                                           | cadastrado contendo<br>os três destinatários |
| 78           79           80           81                                                     | Importação<br>Importação<br>Importação<br>Importação                                                         | Cartas-Protesto<br>Aviso de Recebimento das Cartas-Protesto<br>E-mail com dados para Registro da Declaração<br>de Importação<br>E-mail resposta do envio da Declaração de<br>Importação e a Declaração de Importação                                                                                                    | Oficio<br>Comprovante<br>Comprovante<br>Comprovante                                                                             | Insere documento no processo e o assina - os documentos<br>podem ser anexados individualmente.<br>Ocorre caso tenha avarias.<br>Insere documento no processo e o assina - os documentos<br>podem ser anexados individualmente.<br>Insere documento no processo e o assina.<br>Insere documento no processo e o assina - os documentos<br>devem ser unificados num único PDF.                                                                                                    | natodigital<br>PDF<br>PDF<br>PDF                                    | cadastrado contendo<br>os três destinatários |
| 78<br>79<br>80<br>81<br>82                                                                    | Importação<br>Importação<br>Importação<br>Importação<br>Importação                                           | Cartas-Protesto<br>Aviso de Recebimento das Cartas-Protesto<br>E-mail com dados para Registro da Declaração<br>de Importação<br>E-mail resposta do envio da Declaração de<br>Importação e a Declaração de Importação<br>Comprovante de Importação                                                                                                    | Oficio<br>Comprovante<br>Comprovante<br>Comprovante<br>Comprovante                                                              | Insere documento no processo e o assina - os documentos<br>podem ser anexados individualmente.<br>Ocorre caso tenha avarias.<br>Insere documento no processo e o assina - os documentos<br>podem ser anexados individualmente.<br>Insere documento no processo e o assina.<br>Insere documento no processo e o assina - os documentos<br>devem ser unificados num único PDF.<br>Insere documento no processo e o assina.                                                                                                    | natodigital<br>PDF<br>PDF<br>PDF<br>PDF<br>PDF                      | cadastrado contendo<br>os três destinatários |
| 78           79           80           81           82           83                           | Importação<br>Importação<br>Importação<br>Importação<br>Importação<br>Importação                             | Cartas-Protesto<br>Aviso de Recebimento das Cartas-Protesto<br>E-mail com dados para Registro da Declaração<br>de Importação<br>E-mail resposta do envio da Declaração de<br>Importação e a Declaração de Importação<br>Comprovante de Importação<br>Comprovante de Envio da Declaração de<br>Importação ao Banco do Brasil                                                                                                    | Oficio<br>Comprovante<br>Comprovante<br>Comprovante<br>Comprovante<br>Comprovante                                               | Insere documento no processo e o assina - os documentos<br>podem ser anexados individualmente.<br>Ocorre caso tenha avarias.<br>Insere documento no processo e o assina - os documentos<br>podem ser anexados individualmente.<br>Insere documento no processo e o assina.<br>Insere documento no processo e o assina - os documentos<br>devem ser unificados num único PDF.<br>Insere documento no processo e o assina.<br>Insere documento no processo e o assina.                                                                                                    | natodigital<br>PDF<br>PDF<br>PDF<br>PDF<br>PDF                      | cadastrado contendo<br>os três destinatários |
| 78       79       80       81       82       83       84                                      | Importação<br>Importação<br>Importação<br>Importação<br>Importação<br>Importação<br>Importação               | Cartas-Protesto<br>Aviso de Recebimento das Cartas-Protesto<br>E-mail com dados para Registro da Declaração<br>de Importação<br>E-mail resposta do envio da Declaração de<br>Importação e a Declaração de Importação<br>Comprovante de Importação<br>Comprovante de Envio da Declaração de<br>Importação ao Banco do Brasil<br>E-mail solicitando o Documento de<br>Arrecadação de Importação (DAI)                                                                          | Oficio<br>Comprovante<br>Comprovante<br>Comprovante<br>Comprovante<br>Comprovante<br>Comprovante                                | Insere documento no processo e o assina - os documentos<br>podem ser anexados individualmente.<br>Ocorre caso tenha avarias.<br>Insere documento no processo e o assina - os documentos<br>podem ser anexados individualmente.<br>Insere documento no processo e o assina.<br>Insere documento no processo e o assina - os documentos<br>devem ser unificados num único PDF.<br>Insere documento no processo e o assina.<br>Insere documento no processo e o assina.<br>Insere documento no processo e o assina.                                                                                                    | natodigital<br>PDF<br>PDF<br>PDF<br>PDF<br>PDF<br>PDF<br>PDF        | cadastrado contendo<br>os três destinatários |
| 78           79           80           81           82           83           84           85 | Importação<br>Importação<br>Importação<br>Importação<br>Importação<br>Importação<br>Importação               | Cartas-Protesto<br>Aviso de Recebimento das Cartas-Protesto<br>E-mail com dados para Registro da Declaração<br>de Importação<br>E-mail resposta do envio da Declaração de<br>Importação e a Declaração de Importação<br>Comprovante de Importação<br>Comprovante de Envio da Declaração de<br>Importação ao Banco do Brasil<br>E-mail solicitando o Documento de<br>Arrecadação de Importação (DAI)<br>(DAI)                                                                 | Oficio<br>Comprovante<br>Comprovante<br>Comprovante<br>Comprovante<br>Comprovante<br>Comprovante<br>Comprovante                 | Insere documento no processo e o assina - os documentos<br>podem ser anexados individualmente.<br>Ocorre caso tenha avarias.<br>Insere documento no processo e o assina - os documentos<br>podem ser anexados individualmente.<br>Insere documento no processo e o assina.<br>Insere documento no processo e o assina - os documentos<br>devem ser unificados num único PDF.<br>Insere documento no processo e o assina.<br>Insere documento no processo e o assina.<br>Insere documento no processo e o assina.<br>Insere documento no processo e o assina.<br>Insere documento no processo e o assina.<br>Insere documento no processo e o assina.<br>Insere documento no processo e o assina - os documentos<br>devem ser unificados num único PDF.<br>Insere documento no processo e o assina - os documentos                                                                            | natodigital<br>PDF<br>PDF<br>PDF<br>PDF<br>PDF<br>PDF<br>PDF<br>PDF | cadastrado contendo<br>os três destinatários |
| 78         79         80         81         82         83         84         85         86    | Importação<br>Importação<br>Importação<br>Importação<br>Importação<br>Importação<br>Importação<br>Importação | Cartas-Protesto<br>Aviso de Recebimento das Cartas-Protesto<br>E-mail com dados para Registro da Declaração<br>de Importação<br>E-mail resposta do envio da Declaração de<br>Importação e a Declaração de Importação<br>Comprovante de Importação<br>Comprovante de Envio da Declaração de<br>Importação ao Banco do Brasil<br>E-mail solicitando o Documento de<br>Arrecadação de Importação (DAI)<br>(DAI)<br>Comprovante bancário de pagamento do DAI<br>pelo despachante | Officio<br>Comprovante<br>Comprovante<br>Comprovante<br>Comprovante<br>Comprovante<br>Comprovante<br>Comprovante<br>Comprovante | Insere documento no processo e o assina - os documentos<br>podem ser anexados individualmente.<br>Ocorre caso tenha avarias.<br>Insere documento no processo e o assina - os documentos<br>podem ser anexados individualmente.<br>Insere documento no processo e o assina.<br>Insere documento no processo e o assina - os documentos<br>devem ser unificados num único PDF.<br>Insere documento no processo e o assina.<br>Insere documento no processo e o assina.<br>Insere documento no processo e o assina.<br>Insere documento no processo e o assina.<br>Insere documento no processo e o assina.<br>Insere documento no processo e o assina - os documentos<br>devem ser unificados num único PDF.<br>Insere documento no processo e o assina.<br>Ocorre caso o despachante encaminhe o comprovante<br>bancário de pagamento por e-mail.<br>Insere documento no processo e o assina. | natodigital PDF PDF PDF PDF PDF PDF PDF PDF PDF PDF                 | cadastrado contendo<br>os três destinatários |

| 88  | Importação | Solicitação de Pagamento de Importação (DAI)                                                                       |                                          | Solicita o pagamento da importação à CGFC conforme<br>processo de Pagamento de Importação.                                                                                                    |             | Esta etapa é realizada<br>em paralelo ao<br>processo.                                                                                                    |
|-----|------------|----------------------------------------------------------------------------------------------------|------------------------------------------|----------------------------------------------------------------------------------------------------|-------------|----------------------------------------------------------------------------------------------------|
| 89  | Importação | E-mail com aviso da data da coleta à área<br>demandante                                                            | Comprovante                              | Insere documento no processo e o assina.                                                                                                    | PDF         |                                                                                                    |
| 90  | Importação | E-mail resposta com os dados do recebimento                                                                        | Comprovante                              | Insere documento no processo e indica a assinatura do responsável.                                                                                                    | PDF         |                                                                                                    |
| 91  | Importação | Protocolo de Recebimento de Produtos<br>Importados                                                                 | Formulário de Recebimento<br>de Produtos | Cadastra documento no processo e indica a assinatura do responsável pelo recebimento.                                                                                                    | natodigital |                                                                                                    |
| 92  | Importação | E-mail acionando o Transporte Rodoviário                                                                           | Comprovante                              | Insere documento no processo e o assina.                                                                                                    | PDF         |                                                                                                    |
| 93  | Importação | E-mail resposta da transportadora                                                                                  | Comprovante                              | Insere documento no processo e o assina.                                                                                                    | PDF         |                                                                                                    |
| 94  | Importação | E-mail enviando os comprovantes ao despachante, para agendamento da coleta                                         | Comprovante                              | Insere documento no processo e o assina.                                                                                                    | PDF         |                                                                                                    |
| 95  | Importação | E-mails ao despachante e à transportadora para confirmar o agendamento                                             | Comprovante                              | Insere documento no processo e o assina - os documentos podem ser anexados individualmente.                                                                                                    | PDF         |                                                                                                    |
| 96  | Importação | Confirmações de recebimento diversas                                                                               | Comprovante                              | Insere documento no processo e o assina - os documentos podem ser anexados individualmente.                                                                                                    | PDF         |                                                                                                    |
| 97  | Importação | E-mail à Divisão de Segurança da ProAP                                                                             | Comprovante                              | Insere documento no processo e o assina.                                                                                                    | PDF         |                                                                                                    |
| 98  | Importação | Extrato da Guia de Exoneração do ICMS                                                                              | Comprovante                              | Insere documento no processo e o assina.                                                                                                    | PDF         |                                                                                                    |
| 99  | Importação | Documentos de Embarque Originais                                                                                   | Comprovante                              | Insere documento no processo e o assina                                                                                                    | PDF         |                                                                                                    |
| 100 | Importação | Pagamento dos serviços de agenciamento,<br>transporte rodoviário, desembaraço aduaneiro e<br>seguro internacional. | Despacho                                 | Insere documento no processo e o assina                                                                                                    | natodigital | Os pagamentos são<br>solicitados à CGFC<br>para cada um dos<br>serviços, utilizando-<br>se o fluxo de<br>Pagamento de NF.<br>O número dos<br>processos de<br>pagamento devem ser<br>referenciados no<br>despacho. |
| 101 | Importação | Carta de Ciência ou Aviso de Discrepância (via<br>protocolada)                                                     | Comprovante                              | Ocorre caso o pagamento seja por carta de crédito.<br>Caso seja Carta de Ciência, insere documento no<br>processo e o assina. Caso seja Aviso de Discrepância,<br>insere documento no processo e indica a assinatura do<br>Ordenador de Despesa. | PDF         |                                                                                                    |
| 102 | Importação | Comprovante de Envio da Carta de Ciência e<br>Aviso de Discrepância ao Banco do Brasil                             | Comprovante                              | Ocorre caso o pagamento seja por carta de crédito. Insere documento no processo e o assina.                                                                                                    | PDF         |                                                                                                    |

| 103 | Importação | Contrato de Câmbio (cópia protocolada)                           | Comprovante       | Insere documento digitalizado no processo e o assina.                                                                                                    | PDF         | A cópia do<br>documento<br>protocolado deve ser<br>arquivado<br>fisicamente. |
|-----|------------|------------------------------------------------------------------|-------------------|----------------------------------------------------------------------------------------------------|-------------|------------------------------------------------------------------------------|
| 104 | Importação | Solicitação das informações de referência para<br>emissão de GRU | Despacho          | Ocorre somente caso o demandante tenha indicado que faria reembolso. Cadastra documento no processo e o assina.                                                                                                    | natodigital |                                                                              |
| 105 | CGFC/DAF   | Informa os dados para emissão de GRU                             | Despacho          | Ocorre somente caso o demandante tenha indicado que faria reembolso. Cadastra documento no processo e o assina.                                                                                                    | natodigital |                                                                              |
| 106 | Importação | E-mail com os dados para emissão de GRU                          | Comprovante       | Ocorre somente caso o demandante tenha indicado que faria reembolso. Insere documento no processo e o assina.                                                                                                    | PDF         |                                                                              |
| 107 | Importação | Comprovante de reembolso                                         | Comprovante       | Ocorre somente caso o demandante tenha indicado que faria reembolso. Insere documento no processo e o assina.                                                                                                    | PDF         |                                                                              |
| 108 | Importação | Solicitação da confirmação de crédito                            | Despacho          | Ocorre somente caso o demandante tenha indicado que faria reembolso. Cadastra documento no processo e o assina.                                                                                                    | natodigital |                                                                              |
| 109 | CGFC/DAF   | Confirma o crédito                                               | Despacho          | Ocorre somente caso o demandante tenha indicado que faria reembolso. Cadastra documento no processo e o assina.                                                                                                    | natodigital |                                                                              |
| 110 | Importação | E-mail de envio dos documentos para prestação<br>de contas       | Comprovante       | Ocorre somente caso o demandante tenha indicado que faria reembolso. Insere documento no processo e o assina.                                                                                                    | PDF         |                                                                              |
| 111 | Importação | Despacho de Anulação de Saldo de Empenho                         | Despacho          | Cadastra documento no processo, assina e indica a assinatura do Ordenador de Despesas.                                                                                                    | natodigital |                                                                              |
| 112 | Importação | Ficha Patrimonial                                                | Ficha Patrimonial | Insere documento no processo e o assina.                                                                                                    | PDF         |                                                                              |
| 113 | Importação | Check-list da importação                                         | Despacho          | Cadastra documento no processo e o assina.                                                                                                    | natodigital |                                                                              |
| 114 | Importação | Despacho de Finalização do Processo                              | Despacho          | Cadastra documento no processo e o assina. Caso o<br>processo trate de material permanente, o mesmo será<br>tramitado à Divisão de Patrimônio (CGSA/ProAd). Caso<br>o processo trate de material de consumo, o mesmo será<br>tramitado à Divisão de Suprimentos (PU). Caso o<br>processo trate de contratação de serviço, o mesmo será<br>tramitado à CGFC. | natodigital |                                                                              |
| 115 | CGFC       | Análise final - nota de empenho de anulação de saldo             | Despacho          | Cadastra documento no processo e o assina.                                                                                                    | natodigital |                                                                              |
| 116 | Importação | Arquivamento                                                     |                   | Arquiva o processo em gaveta e pasta específica.                                                                                                    |             |                                                                              |

|       | Alteração de Instrumento Contratual |                                                              |                                                                                                    |                                                                                                    |  |  |  |
|-------|-------------------------------------|--------------------------------------------------------------|----------------------------------------------------------------------------------------------------|----------------------------------------------------------------------------------------------------|--|--|--|
| Etapa | Área                                | Documentos                                                   | Ação                                                                                                    | Observações                                                                                                    |  |  |  |
| 1     | Gestor / Fiscal                     | Solicitação de Alteração<br>de Contrato                      | Cadastra "Solicitação de Alteração de Contrato" no processo de contratação e assina o documento. Em seguida, encaminha o processo à Divisão de Contratos.                                                                                    |                                                                                                    |  |  |  |
| 2     | Divisão de Contratos                | Despacho                                                     | Recebe o processo no sistema. Analisa a pertinencia da solicitação.<br>Cadastra despacho no processo e o assina.                                                                                                    | Caso haja necessidade de<br>regularização documental,<br>o processo poderá ser<br>encaminhado novamente<br>ao Gestor / Fiscal.                                            |  |  |  |
| 3     | Divisão de Contratos                | Comprovante / Minuta do<br>Termo de Alteração de<br>Contrato | Insere no processo as certidões necessárias para comprovação<br>utilizando o tipo "Comprovante" e a Minuta do Termo de Alteração<br>de Contrato, assinando os dois documentos. Encaminha o processo à<br>Procuradoria Federal junto à UFABC. | Esta etapa ocorre caso a<br>solicitação de alteração<br>seja aprovada.<br>As certidões devem ser<br>compiladas em um único<br>PDF.                                        |  |  |  |
| 4     | Procuradoria Federal                | Parecer Jurídico /<br>Despacho                               | Recebe o processo no sistema. Insere o Parecer Jurídico no processo e<br>o assina. Em seguida, cadastra Despacho e o assina. O processo é<br>encaminhado à Divisão de Contratos.                                                             | Caso haja necessidade de<br>regularização documental,<br>o processo poderá ser<br>encaminhado à Divisão de<br>Contratos e,<br>consequentemente para o<br>Gestor / Fiscal. |  |  |  |
| 5     | Divisão de Contratos                | Despacho                                                     | Recebe o processo no sistema. Insere o Despacho no processo e o assina. O processo é encaminhado à PROAD.                                                                                                    |                                                                                                    |  |  |  |
| 6     | PROAD                               | Despacho                                                     | Recebe o processo no sistema. Insere Despacho no processo e o assina. O processo é encaminhado à Divisão de Contratos.                                                                                                    |                                                                                                    |  |  |  |

| 7 | Divisão de Contratos | Despacho                                                              | Recebe o processo no sistema. Cadastra Despacho no processo<br>informando a decisão desfavorável e o assina. O processo é<br>encaminhado ao Gestor / Fiscal.                                                                                                    | Esta etapa ocorre caso o<br>parecer anterior ou a<br>autoridade competente<br>negue a alteração.<br>O processo segue para a<br>etapa 9.                                                                                                    |
|---|----------------------|-----------------------------------------------------------------------|----------------------------------------------------------------------------------------------------|----------------------------------------------------------------------------------------------------|
| 8 | Divisão de Contratos | Termo de Alteração de<br>Instrumento Contrato /<br>Publicação Oficial | Recebe o processo no sistema. Insere no processo cópia digitalizada<br>do "Termo de Alteração de Contrato" e o extrato de publicação no<br>D.O.U utilizando o tipo "Publicação Oficial" -, assinando os dois<br>documentos. O processo é encaminhado ao Gestor / Fiscal. | Esta etapa ocorre caso o<br>parecer anterior seja<br>favorável à alteração e<br>caso haja autorização da<br>autoridade competente.<br>São colhidas as<br>assinaturas da Contratada<br>e das autoridades<br>competentes da UFABC<br>no Termo de Alteração.<br>O Termo original<br>contendo as assinaturas<br>físicas deverá ser<br>guardado. |
| 9 | Gestor / Fiscal      |                                                                       | Recebe o processo no sistema.                                                                                                    |                                                                                                    |

|       | Alteração de Fiscal  |                                                   |                                                                                                    |                                                                    |  |  |  |
|-------|----------------------|---------------------------------------------------|----------------------------------------------------------------------------------------------------|--------------------------------------------------------------------|--|--|--|
| Etapa | Área                 | Documentos                                        | Ação                                                                                                    | Observações                                                        |  |  |  |
| 1     | Gestor / Fiscal      | Solicitação de Alteração<br>de Fiscal de Contrato | Cadastra "Solicitação de Alteração de Fiscal de Contrato" no processo de contratação e o assina. O documento é encaminhado à Divisão de Contratos.                            |                                                                    |  |  |  |
| 2     | Divisão de Contratos |                                                   | Recebe o processo no sistema. Solicita à PROAD a emissão da nova<br>Portaria e aguarda até que a mesma seja publicada no Boletim de<br>Serviços.                              | A PROAD é responsável<br>pela emissão e publicação<br>da Portaria. |  |  |  |
| 3     | Divisão de Contratos | Despacho                                          | Após a publicação da Portaria, insere no processo Despacho<br>referenciando o hiperlink da publicação no Boletim de Serviços. O<br>processo é encaminhado ao Gestor / Fiscal. |                                                                    |  |  |  |
| 4     | Gestor / Fiscal      |                                                   | Recebe o processo no sistema.                                                                                                    |                                                                    |  |  |  |

|       |                      |                                                                            | Regiuste                                                                                                    |                                                                                                    |
|-------|----------------------|----------------------------------------------------------------------------|----------------------------------------------------------------------------------------------------|----------------------------------------------------------------------------------------------------|
| Etapa | Área                 | Documentos                                                                 | Acão                                                                                                    | Observações                                                                                                    |
| 1     | Gestor / Fiscal      | Solicitação de Concessão<br>de Reajuste ou<br>Repactuação /<br>Comprovante | Insere a Solicitação de Concessão de Reajuste ou Repactuação no<br>processo de contratação e o assina. Em seguida, insere os documentos<br>comprobatórios utilizando o tipo "Comprovante" e o assina. O<br>processo é encaminhado à Divisão de Contratos. | Os documentos<br>comprobatórios deverão<br>ser compilados em um<br>único PDF.<br>Caso se trate de<br>repactuação deverão ser<br>anexados o documento<br>referente ao Acordo,<br>Convenção Coletiva ou<br>Dissídio Coletivo de<br>Trabalho e as planilhas de<br>cálculo aprovadas.<br>Em se tratando de<br>reequilíbrio, a<br>CONTRATADA deverá<br>comprovar o fato<br>superveniente que<br>justifique a solicitação. |
| 2     | Divisão de Contratos |                                                                            | Recebe o processo no sistema. O processo é encaminhado ao<br>Contador ou Técnico Contábil da CGSA.                                                                                                    | Caso haja necessidade de<br>regularização documental,<br>o processo poderá ser<br>encaminhado novamente<br>ao Gestor / Fiscal.                                                                                                    |

| 3 | Contador / Técnico<br>Contábil da CGSA | Planilha de Cálculo /<br>Despacho | Recebe o processo no sistema. Insere a Planilha de Cálculo no<br>processo e o assina. Em seguida, cadastra Despacho no processo e o<br>assina. O processo é encaminhado à Divisão de Contratos.                                                                                                    | Esta etapa ocorre caso o<br>processo não tenha sido<br>analisado pela CAP -<br>Comissão de Análise de<br>Planilhas. |
|---|----------------------------------------|-----------------------------------|----------------------------------------------------------------------------------------------------|----------------------------------------------------------------------------------------------------|
| 4 | Divisão de Contratos                   | Comprovante / Despacho            | Recebe o processo no sistema. Insere os documentos comprobatórios<br>no processo utilizando o tipo "Comprovante" e o assina. Cadastra<br>Despacho no processo e o assina. O processo é encaminhado ao AP da<br>área solicitante.                                                                                                    |                                                                                                    |
| 5 | AP da área solicitante                 | Despacho                          | Recebe o processo no sistema. Cadastra Despacho no processo<br>contendo a solicitação de liberação dos recursos e o assina. O<br>processo é encaminhado à CPO / PROPLADI.                                                                                                    |                                                                                                    |
| 6 | CPO / PROPLADI                         | Despacho                          | Recebe o processo no sistema. Cadastra Despacho no processo<br>contendo a liberação dos recursos e o assina. O processo é<br>encaminhado à CGFC.                                                                                                    |                                                                                                    |
| 7 | CGFC                                   | Despacho                          | Recebe o processo no sistema. Cadastra Despacho no processo<br>contendo informações da dotação orçamentária / pré-empenho e o<br>assina. O processo é encaminhado à Divisão de Contratos.                                                                                                    |                                                                                                    |
| 8 | Divisão de Contratos                   | Comprovante / Despacho            | Recebe o processo no sistema. Insere comprovante no processo com<br>as certidões necessárias e o assina. Cadastra Despacho no processo<br>com a solicitação de autorização para formalização do Termo de<br>Apostilamento ou do Termo Aditivo.<br>Caso a solicitação não comtemple prorrogação, o processo é<br>encaminhado ao Ordenador de Despesas.<br>Caso a solicitação coincida com a prorrogação de vigência, o reajuste<br>será formalizado via Termo Aditivo e o processo será encaminhado à<br>Procuradoria Federal junto à UFABC. |                                                                                                    |

| 9  | Ordenador de Despesas | Despacho                                                                                      | Recebe o processo no sistema. Cadastra Despacho no processo e o assina. O processo é encaminhado à Divisão de Contratos.                                                                                                    | Esta etapa ocorre caso se<br>trate de reajuste por<br>Termo de Apostilamento.                                                                                                    |
|----|-----------------------|-----------------------------------------------------------------------------------------------|----------------------------------------------------------------------------------------------------|----------------------------------------------------------------------------------------------------|
| 10 | Procuradoria Federal  | Parecer Jurídico /<br>Despacho                                                                | Recebe o processo no sistema. Insere o Parecer Jurídico no processo e<br>o assina. Em seguida, cadastra Despacho e o assina. O processo é<br>encaminhado à Divisão de Contratos.                                                                                                    | Esta etapa ocorre caso se<br>trate de reajuste por<br>Termo Aditivo.<br>Caso haja necessidade de<br>regularização documental,<br>o processo poderá ser<br>encaminhado à Divisão de<br>Contratos e,<br>consequentemente para o<br>Gestor / Fiscal. |
| 11 | Divisão de Contratos  | Despacho                                                                                      | Recebe o processo no sistema. Cadastra Despacho no processo e o assina. O processo é encaminhado à PROAD para decidir sobre a concessão do reajuste.                                                                                                    |                                                                                                    |
| 12 | PROAD                 | Despacho                                                                                      | Recebe o processo no sistema. Cadastra Despacho no processo<br>contendo a decisão. O processo é encaminhado à Divisão de<br>Contratos.                                                                                                    |                                                                                                    |
| 13 | Divisão de Contratos  | Termo de Apostilamento<br>de Contrato ou Termo<br>Aditivo de Contrato /<br>Publicação Oficial | Recebe o processo no sistema. Insere no processo cópia digitalizada<br>do "Termo de Apostilamento" ou do "Termo Aditivo de Contrato" e o<br>assina. Caso se trate do Termo Aditivo de Contrato, insere no<br>processo o extrato de publicação no DOU, utilizando o tipo<br>"Comprovante" e o assina. | São colhidas as<br>assinaturas do Contratada<br>e das autoridades<br>competentes da UFABC<br>no Termo correspondente.<br>O Termo original<br>contendo as assinaturas<br>físicas deverá ser<br>guardado.                                           |

| 14 | Divisão de Contratos | Comprovante / Despacho | Insere a comprovação de envio do Termo correspondente à<br>Contratada no processo utilizando o tipo "comprovante" e o assina.<br>Em seguida, cadastra Despacho no processo e o assina. O processo é<br>encaminhado ao Gestor / Fiscal. |  |
|----|----------------------|------------------------|----------------------------------------------------------------------------------------------------|--|
| 15 | Gestor / Fiscal      |                        | Recebe o processo no sistema.                                                                                                    |  |

|       |                      |                                                          | Rescisão                                                                                                    |                                                                                                    |
|-------|----------------------|----------------------------------------------------------|----------------------------------------------------------------------------------------------------|----------------------------------------------------------------------------------------------------|
| Etapa | Área                 | Documentos                                               | Ação                                                                                                    | Observações                                                                                                    |
| 1     | Gestor / Fiscal      | Solicitação de Rescisão de<br>Contrato                   | Insere a Solicitação de Rescisão de Contrato no processo de contratação e o assina. O processo é encaminhado à Divisão de Contratos.                                                                                                    |                                                                                                    |
| 2     | Gestor /Fiscal       | Comprovante                                              | Insere comprovante de notificação da contratada no processo e o assina. O processo é encaminhado a Divisão de Contratos.                                                                                                    |                                                                                                    |
| 3     | Divisão de Contratos | Minuta de Termo de<br>Rescisão de Contrato /<br>Despacho | Recebe o processo no sistema. Insere Minuta de Termo de Rescisão<br>de Contrato no processo e o assina. Em seguida, cadastra Despacho<br>solicitando a análise da Procuradoria Federal. O processo é<br>encaminhado à Procuradoria Federal. |                                                                                                    |
| 4     | Procuradoria Federal | Parecer Jurídico /<br>Despacho                           | Recebe o processo no sistema. Insere Parecer Jurídico no processo e o<br>assina. Em seguida, cadastra Despacho e o assina. O processo é<br>encaminhado à Divisão de Contratos.                                                              | Caso haja necessidade de<br>regularização documental,<br>o processo poderá ser<br>encaminhado à Divisão de<br>Contratos e,<br>consequentemente para o<br>Gestor / Fiscal. |
| 5     | Divisão de Contratos | Despacho                                                 | Recebe o processo no sistema. Cadastra Despacho no processo<br>solicitando a autorização da Pró-Reitora de Administração. O<br>processo é encaminhado à PROAD.                                                                              |                                                                                                    |
| 6     | PROAD                | Despacho                                                 | Cadastra Despacho no processo autorizando ou negando a rescisão contratual. O processo é encaminhado à Divisão de Contratos.                                                                                                    |                                                                                                    |
| 7     | Divisão de Contratos | Despacho                                                 | Recebe o processo no sistema. Insere comprovante de envio do Termo<br>de Rescisão à contratada. O processo é encaminhado ao Gestor /<br>Fiscal.                                                                                             |                                                                                                    |

| 8  | Divisão de Contratos | Termo de Rescisão de<br>Contrato / Publicação<br>Oficial | Recebe o processo no sistema. Insere no processo cópia digitalizada<br>do "Termo de Rescisão de Contrato" e o assina. Em seguida, insere<br>no processo o extrato de publicação no DOU, utilizando o tipo<br>"Publicação Oficial" e o assina. Encaminha o processo ao Gestor /<br>Fiscal para verificação de eventuais pendências no processo. | São colhidas as<br>assinaturas do Contratada<br>e das autoridades<br>competentes da UFABC<br>no Termo de Rescisão.<br>O Termo original<br>contendo as assinaturas<br>físicas deverá ser<br>guardado. |
|----|----------------------|----------------------------------------------------------|----------------------------------------------------------------------------------------------------|----------------------------------------------------------------------------------------------------|
| 9  | Gestor / Fiscal      | Despacho                                                 | Recebe o processo no sistema. Verifica eventuais pendências. Em seguida, cadastra Despacho e o assina. O processo é encaminhado à Divisão de Contratos.                                                                                                    |                                                                                                    |
| 10 | Divisão de Contratos | Despacho                                                 | Recebe o processo no sistema. Realiza análise de pendências diversas.<br>Não havendo pendências ou após a conclusão das mesmas, cadastra<br>Despacho no processo e o assina. O processo é encaminhado à CGFC.                                                                                                    |                                                                                                    |
| 11 | CGFC                 | Despacho                                                 | Recebe o processo no sistema. Realiza análise de pendências diversas.<br>Não havendo pendências ou após a conclusão das mesmas, cadastra<br>Despacho no processo e o assina. O processo é encaminhado à<br>Divisão de Contratos.                                                                                                    |                                                                                                    |
| 12 | Divisão de Contratos |                                                          | Recebe o processo no sistema e o arquiva.                                                                                                    |                                                                                                    |

|       | Encerramento         |                                            |                                                                                                    |                                                                                                    |
|-------|----------------------|--------------------------------------------|----------------------------------------------------------------------------------------------------|----------------------------------------------------------------------------------------------------|
| Etapa | Área                 | Documentos                                 | Ação                                                                                                    | Observações                                                                                                    |
| 1     | Gestor / Fiscal      | Solicitação de<br>Encerramento do Contrato | Cadastra "Solicitação de Encerramento do Contrato" no processo de contratação e o assina. O documento é encaminhado à Divisão de Contratos.                                                                                      | O Gestor / Fiscal pode<br>solicitar o encerramento<br>somente após esgotado o<br>objeto contratual ou a<br>vigência. |
| 2     | Divisão de Contratos | Despacho                                   | Recebe o processo no sistema. Realiza análise de pendências diversas.<br>Não havendo pendências ou após a conclusão das mesmas, cadastra<br>Despacho no processo e o assina. O processo é encaminhado à CGFC.                    |                                                                                                    |
| 3     | CGFC                 | Despacho                                   | Recebe o processo no sistema. Realiza análise de pendências diversas.<br>Não havendo pendências ou após a conclusão das mesmas, cadastra<br>Despacho no processo e o assina. O processo é encaminhado à<br>Divisão de Contratos. |                                                                                                    |
| 4     | Divisão de Contratos |                                            | Recebe o processo no sistema e o arquiva.                                                                                                    |                                                                                                    |

| Tipe  | o de Processo:       | 031 - Aquisição / Contratação de Prestação de Serviço |                                                                                                    | Serviço                                                                           |  |
|-------|----------------------|-------------------------------------------------------|----------------------------------------------------------------------------------------------------|-----------------------------------------------------------------------------------|--|
| Assu  | nto Detalhado:       | Notificação                                           | referente ao processo 23006 referente à                                                                                                    | ente à empresa                                                                    |  |
| Etapa | Área                 | Documentos                                            | Ação                                                                                                    | Observações                                                                       |  |
| 1     | Gestor/Fiscal        | Solicitação de Notificação<br>de Contrato             | Cadastra processo no SIPAC e insere o documento "Solicitação de<br>Notificação de Contrato" contendo o relato minuncioso da ocorrência<br>da infração.                                                                                                    | O processo de contratação<br>original deve ser<br>referenciado na<br>solicitação. |  |
| 2     | Gestor/Fiscal        | Comprovante / Despacho                                | Insere os documentos necessários à instrução do processo utilizando o<br>tipo de documento "Comprovante" - Contrato, Edital, Nota de<br>Empenho, e-mail e outros que julgar necessário. Em seguida, cadastra<br>Despacho e o assina. O processo é encaminhado à Divisão de<br>Contratos. | Os documentos deverão<br>ser anexados no formato<br>PDF.                          |  |
| 3     | Divisão de Contratos | Despacho                                              | Recebe o processo no sistema. Cadastra Despacho no processo<br>solicitando ao Gestor/Fiscal a juntada dos documentos faltantes.                                                                                                    | Esta etapa ocorre caso o<br>processo necessite ser<br>regularizado.               |  |

| 4 | Divisão de Contratos | Ofício                        | Recebe o processo no sistema. Cadastra Ofício no processo contendo<br>a notificação da ocorrência.                                                                         | A Divisão de Contratos<br>notificará oficialmente a<br>empresa sobre a<br>irregularidade, dando<br>prazo (5 dias úteis,<br>contados do recebimento<br>da notificação) para que<br>regularize a situação ou<br>justifique o não<br>cumprimento, em atenção<br>ao contraditório e a ampla<br>defesa. |
|---|----------------------|-------------------------------|----------------------------------------------------------------------------------------------------|----------------------------------------------------------------------------------------------------|
| 5 | Divisão de Contratos | Termo de Defesa /<br>Despacho | Insere o Termo de Defesa no processo e cadastra Despacho<br>solicitando manifestação do Gestor/Fiscal. O processo é encaminhado<br>à unidade do Gestor/Fiscal responsável. | Esta etapa ocorre caso<br>seja encaminhada defesa<br>por parte da contratada.                                                                                                    |

| 6 | Gestor/Fiscal         | Despacho | Recebe o processo no sistema. Cadastra Despacho no processo<br>contendo a manifestação a respeito da defesa apresentada. O processo<br>é encaminhado à Divisão de Contratos.                               | Se as justificativas<br>apresenadas não forem<br>acolhidas, o Gestor/Fiscal<br>deverá sugerir a(s)<br>sanção(ões) a serem<br>impostas à contratada,<br>sempre tendo em vista os<br>danos causados à UFABC<br>e tendo em vista também<br>os princípios da<br>razoabilidade e<br>proporcionalidade. |
|---|-----------------------|----------|----------------------------------------------------------------------------------------------------|----------------------------------------------------------------------------------------------------|
| 7 | Divisão de Contratos  | Despacho | Recebe o processo no sistema. Cadastra Despacho no processo<br>contendo relatório pormenorizado dos fatos apresentados. O processo<br>é encaminhado ao Ordenador de Despesas.                              |                                                                                                    |
| 8 | Ordenador de Despesas | Despacho | Recebe o processo no sistema. Cadastra Despacho no processo<br>contendo sua decisão a respeito das sanções administrativas que serão<br>ou não aplicadas. O processo é encaminhado à Divisão de Contratos. |                                                                                                    |
| 9 | Divisão de Contratos  | Ofício   | Recebe o processo no sistema. Cadastra Ofício no processo contendo<br>a notificação à contratada, informando-a sobre a decisão para que<br>cumpra o decidido ou apresente recurso da decisão.              | Caso o Ordenador acate a<br>defesa da contratada, o<br>processo será arquivado<br>nos moldes da etapa 26.                                                                                                    |

| 10 | Divisão de Contratos  | Termo de Recurso /<br>Despacho | Insere o Termo de Recurso no processo e cadastra Despacho<br>solicitando manifestação do Gestor/Fiscal acerca do recurso. O<br>processo é encaminhado à unidade do Gestor/Fiscal responsável. | Esta etapa ocorre caso<br>haja recurso pela<br>contratada.                                                     |
|----|-----------------------|--------------------------------|----------------------------------------------------------------------------------------------------|----------------------------------------------------------------------------------------------------|
| 11 | Gestor/Fiscal         | Despacho                       | Recebe o processo no sistema. Cadastra Despacho no processo<br>contendo manifestação a respeito do recurso apresentado. O processo<br>é encaminhado à Divisão de Contratos.                   |                                                                                                    |
| 12 | Divisão de Contratos  | Despacho                       | Recebe o processo no sistema. Cadastra Despacho no processo<br>solicitando manifestação do Ordenador de Despesas acerca do<br>recurso. O processo é encaminhado ao Ordenador de Despesas.     |                                                                                                    |
| 13 | Ordenador de Despesas | Despacho                       | Recebe o processo no sistema. Cadastra Despacho no processo<br>contendo seus argumentos recursais. O processo é encaminhado à<br>Divisão de Contratos.                                        |                                                                                                    |
| 14 | Divisão de Contratos  | Despacho                       | Recebe o processo no sistema. Cadastra Despacho no processo<br>solicitando manifestação da Reitoria acerca do recurso. O processo é<br>encaminhado à Reitoria.                                | Esta etapa ocorre caso o<br>Ordenador não<br>reconsidere sua decisão.                                          |
| 15 | Reitoria              | Despacho                       | Recebe o processo no sistema. Cadastra Despacho no processo<br>contendo sua decisão acerca do recurso. O processo é encaminhado à<br>Divisão de Contratos.                                    | Esta etapa ocorre caso o<br>Ordenador não<br>reconsidere sua decisão.                                          |
| 16 | Divisão de Contratos  | Ofício                         | Recebe o processo no sistema. Cadastra Ofício no processo contendo<br>a notificação à contratada, informando-a sobre a decisão da Reitoria.                                                   | Caso o Ordenador decida<br>reconsiderar a sua decisão,<br>o processo será arquivado<br>nos moldes da etapa 26. |

| 17 | Divisão de Contratos | Comprovante | Insere no processo os comprovantes do registro das sanções no SICAF<br>e CGU-PJ, quando for o caso. | Esta etapa ocorre caso o<br>Reitor tenha optado pela<br>manutenção das sanções<br>aplicadas. |
|----|----------------------|-------------|----------------------------------------------------------------------------------------------------|----------------------------------------------------------------------------------------------|
|----|----------------------|-------------|----------------------------------------------------------------------------------------------------|----------------------------------------------------------------------------------------------|

| 18 | Divisão de Contratos | Despacho | Cadastra Despacho no processo solicitando a inscrição do débito em<br>Dívida Ativa e inscrição no CADIN. O processo é encaminhado à<br>Procuradoria Federal. | Esta etapa ocorre caso<br>seja necessário o cadastro<br>da contratada em dívida<br>ativa.<br>A DC fará a verificação de<br>algumas das hipóteses da<br>IN 43/2020. Se não for o<br>caso e a contratada não<br>recolheu a multa via GRU<br>ou não foi possível a glosa<br>de fatura em aberto ou<br>acionar a garantia, o<br>processo será<br>encaminhado à PF.<br>Existem outros tipos de<br>sanções: advertência,<br>multa (compensatória ou<br>moratória), suspenção no<br>direito de licitar e<br>contratar, declaração de<br>inidoneidade e rescisão<br>contratual. |
|----|----------------------|----------|----------------------------------------------------------------------------------------------------|----------------------------------------------------------------------------------------------------|
|----|----------------------|----------|----------------------------------------------------------------------------------------------------|----------------------------------------------------------------------------------------------------|

| 19 | Procuradoria Federal | Parecer Jurídico /<br>Despacho                           | Recebe o processo no sistema. Cadastra Parecer Jurídico no processo<br>contendo as informações necessárias à cobrança. Em seguida, cadastra<br>Despacho e o assina. O processo é encaminhado à Divisão de<br>Contratos. | Esta etapa ocorre caso<br>seja necessário o cadastro<br>da contratada em dívida<br>ativa.<br>Caso haja necessidade de<br>regularização, o processo<br>poderá ser retornado à<br>DC. |
|----|----------------------|----------------------------------------------------------|----------------------------------------------------------------------------------------------------|----------------------------------------------------------------------------------------------------|
| 20 | Divisão de Contratos | Minuta de Termo de<br>Rescisão de Contrato /<br>Despacho | Recebe o processo no sistema. Insere no processo a Minuta do Termo<br>de Rescisão de Contrato e o assina. Em seguida, cadastra Despacho e<br>o assina. O processo é encaminhado à Procuradoria Federal.                 | Esta etapa ocorre caso a<br>decisão seja pela rescisão<br>contratual.                                                                                                    |

| 21 | Procuradoria Federal | Parecer Jurídico /<br>Despacho                 | Recebe o processo no sistema. Insere Parecer Jurídico no processo e o<br>assina. Em seguida, cadastra Despacho e o assina. O processo é<br>encaminhado à Divisão de Contratos.                                                         | Esta etapa ocorre caso a<br>decisão seja pela rescisão<br>contratual.<br>Caso haja necessidade de<br>regularização, o processo<br>poderá ser encaminhado à<br>Divisão de Contratos e,<br>consequentemente para o<br>Gestor / Fiscal.                          |
|----|----------------------|------------------------------------------------|----------------------------------------------------------------------------------------------------|----------------------------------------------------------------------------------------------------|
| 22 | Divisão de Contratos | Termo de Rescisão de<br>Contrato / Comprovante | Recebe o processo no sistema. Insere no processo cópia digitalizada<br>do "Termo de Rescisão de Contrato" e o assina. Em seguida, insere<br>no processo o extrato de publicação no DOU, utilizando o tipo<br>"Comprovante" e o assina. | Esta etapa ocorre caso a<br>decisão seja pela rescisão<br>contratual.                                                                                                    |
| 23 | Divisão de Contratos | Comprovante                                    | Insere o comprovante de envio do Termo de Rescisão no processo.                                                                                                    | Esta etapa ocorre caso a<br>decisão seja pela rescisão<br>contratual.<br>Um e-mail é enviado à<br>contratada com o Termo<br>de Rescisão.<br>Um despacho é cadastrado<br>no processo de<br>contratação com as<br>informações acerca da<br>rescisão contratual. |

| 24 | Divisão de Contratos | Solicita ciência da sanção aplicada ao Gestor/Fiscal. Após a efetivação do recolhimento o processo é arquivado em pasta específica. | A ciência do processo é<br>obrigatória pelo<br>Gestor/Fiscal.                                                                                                    |
|----|----------------------|----------------------------------------------------------------------------------------------------|----------------------------------------------------------------------------------------------------|
| 25 | Divisão de Contratos |                                                                                                    | Caso venha a ocorrer<br>alguma intercorrência<br>quanto ao recolhimento da<br>multa aplicada, o processo<br>segue fluxo específico<br>conforme as modalidades<br>descritas na sequência<br>deste documento. |
| 26 | Divisão de Contratos | Arquiva o processo em pasta específica.                                                                                             | Esta etapa ocorre caso não<br>tenha nenhuma<br>intercorrência quanto ao<br>recolhimento da multa<br>aplicada.                                                                                               |

| Dispensa de Cobrança |                      |             |                                                                                                    |                                                                                                    |
|----------------------|----------------------|-------------|----------------------------------------------------------------------------------------------------|----------------------------------------------------------------------------------------------------|
| Etapa                | Área                 | Documentos  | Ação                                                                                                    | Observações                                                                                                    |
| 1                    | Divisão de Contratos | Comprovante | Insere no processo o documento comprobatório referente ao registro<br>da multa no SICAF, utilizando o tipo de documento "Comprovante". | Após finalizado o<br>processo de notificação e,<br>verificando ser o caso de<br>Dispensa da Cobrança da<br>multa nos termos do art.<br>2° da IN n° 43/2020, a<br>Divisão de Contratos<br>deverá registrar a multa no<br>SICAF.                                                                                                    |
| 2                    | Divisão de Contratos | Despacho    | Cadastra Despacho de encaminhamento no processo. O processo é<br>encaminhado à Procuradoria Federal.                                   | Esta etapa ocorre caso<br>haja novos débitos da<br>mesma natureza relativos<br>ao devedor, cujo valor<br>total seja superior a R\$<br>1.000,00, observado o<br>prazo prescricional de<br>cinco anos contados da<br>data do ato ou fato do qual<br>se originarem, os valores<br>devem ser atualizados<br>conforme o § 2º do art. 4º,<br>a partir do trânsito em<br>julgado da decisão<br>administrativa de<br>imposição da multa. |

| 3 | Procuradoria Federal | Parecer Jurídico /<br>Despacho | Recebe o processo no sistema. Cadastra Parecer Jurídico no processo<br>contendo a verificação quanto à observação do contraditório e a ampla<br>defesa, e inscrição em Dívida Ativa. Em seguida, cadastra Despacho e<br>o assina. O processo é encaminhado à Divisão de Contratos. |                                                               |
|---|----------------------|--------------------------------|----------------------------------------------------------------------------------------------------|---------------------------------------------------------------|
| 4 | Divisão de Contratos |                                | Recebe o processo no sistema e solicita ciência da sanção aplicada ao Gestor/Fiscal. O processo é arquivado em pasta específica.                                                                                                    | A ciência do processo é<br>obrigatória pelo<br>Gestor/Fiscal. |

| Parcelamento de Débito |                      |                                                        |                                                                                                    |                                                                                                    |  |
|------------------------|----------------------|--------------------------------------------------------|----------------------------------------------------------------------------------------------------|----------------------------------------------------------------------------------------------------|--|
| Etapa                  | Área                 | Documentos                                             | Ação                                                                                                    | Observações                                                                                                    |  |
| 1                      | Divisão de Contratos | Solicitação de<br>Parcelamento de Débito /<br>Despacho | Insere a Solicitação de Parcelamento de Débito no processo e cadastra<br>Despacho solicitando manifestação do Ordenador de Despesas. O<br>processo é encaminhado à unidade do Ordenador de Despesas. | O requerimento do<br>interessado será<br>acompanhado do<br>comprovante de que o<br>devedor recolheu à<br>Administração a quantia<br>correspondente ao valor<br>do débito que pretende<br>parcelar, dividido pelo<br>número de prestações,<br>observado o art. 4º, sob<br>pena de indeferimento<br>sumário do pleito.<br>Todos os documentos<br>deverão ser inseridos no<br>processo em um único<br>documento em formato<br>PDF. |  |

| 2 | Ordenador de Despesas | Despacho                 | Recebe o processo no sistema. Cadastra Despacho no processo<br>contendo sua decisão a respeito da solicitação de parcelamento de<br>débito. O processo é encaminhado à Divisão de Contratos.           | O Ordenador de Despesas<br>pode deferir ou indeferir o<br>pedido ou, ainda, decidir<br>pelo parcelamento do<br>débito em número menor<br>de parcelas pretendidas<br>pelo interessado, pois o<br>parcelamento do débito<br>não pode ultrapassar o<br>prazo de vigência do<br>contrato. |
|---|-----------------------|--------------------------|----------------------------------------------------------------------------------------------------|----------------------------------------------------------------------------------------------------|
| 3 | Divisão de Contratos  | Ofício / Termo de Defesa | Recebe o processo no sistema. Cadastra Ofício no processo contendo<br>a decisão do Ordenador de Despesas. Caso a contratada apresente<br>defesa por escrito, o Termo de Defesa é inserido no processo. | Esta etapa ocorre em caso<br>de indeferimento da<br>solicitação pelo<br>Ordenador de Despesa.                                                                                                    |
| 4 | Ordenador de Despesas | Despacho                 | Recebe o processo no sistema. Cadastra Despacho no processo<br>contendo sua decisão a respeito da defesa da contratada. O processo é<br>encaminhado à Divisão de Contratos.                            | Esta etapa ocorre em caso<br>de indeferimento da<br>solicitação pelo<br>Ordenador de Despes e da<br>apresentação do Termo de<br>Defesa pela contratada.                                                                                                    |

| r |                          |                        |                                                                                                    |                                                                                                    |
|---|--------------------------|------------------------|----------------------------------------------------------------------------------------------------|----------------------------------------------------------------------------------------------------|
| 5 | Divisão de Contratos     | Ofício                 | Recebe o processo no sistema. Cadastra Ofício no processo contendo<br>a decisão do Ordenador de Despesas.                                                                                                    | Esta etapa ocorre caso o<br>Ordenadosr de Despesa<br>mantenha o seu<br>indeferimento da<br>solicitação.<br>O processo segue para a<br>etapa 17.                                                                                                    |
| 6 | Divisão de Contratos     | Despacho               | Cadastra Despacho de encaminhamento no processo. O processo é encaminhado ao Técnico Contábil da CGSA.                                                                                                    | Esta etapa ocorre caso a<br>solicitação seja deferida<br>pelo Ordenador de<br>Despesas.                                                                                                    |
| 7 | Técnico Contábil da CGSA | Comprovante / Despacho | Recebe o processo no sistema. Insere os documentos comprobatórios<br>no processo utilizando-se o tipo "comprovante". Cadastra Despacho<br>de encaminhamento. O processo é encaminhado à Divisão de<br>Contratos. | O valor mínimo de cada<br>parcela não poderá ser<br>inferior a 0,5% (cinco<br>décimos por cento) do<br>limite mínimo definido<br>pelo Tribunal de Contas<br>da União para instauração<br>de Tomada de Contas<br>Especial.<br>Os comprovantes devem<br>ser compilados em um<br>único arquivo PDF. |
| 8 | Divisão de Contratos     | Ofício                 | Recebe o processo no sistema. Cadastra Ofício no processo contendo<br>as condições do parcelamento de débito. O processo é encaminhado<br>ao Gestor/Fiscal responsável.                                          |                                                                                                    |
| 9 | Gestor/Fiscal            |                        | Recebe o processo no sistema e acompanha o recolhimento das parcelas pela contratada.                                                                                                    |                                                                                                    |

| 10 | Gestor/Fiscal            | Despacho / Comprovante | Cadastra Despacho informando a inadimplência. Caso seja necessário,<br>insere os documentos comprobatórios no processo utilizando-se o tipo<br>"comprovante". O processo é encaminhado à Divisão de Contratos<br>para a imediata exigibilidade do débito não quitado. | As etapas 10 a 15 ocorrem<br>caso haja inadimplência<br>no recolhimento pela<br>contratada.                |
|----|--------------------------|------------------------|----------------------------------------------------------------------------------------------------|----------------------------------------------------------------------------------------------------|
| 11 | Divisão de Contratos     | Despacho               | Recebe o processo no sistema. Cadastra Despacho de<br>encaminhamento no processo. O processo é encaminhado ao Técnico<br>Contábil da CGSA.                                                                                                    |                                                                                                    |
| 12 | Técnico Contábil da CGSA | Comprovante / Despacho | Recebe o processo no sistema. Insere os documentos comprobatórios<br>no processo utilizando-se o tipo "comprovante". Cadastra Despacho<br>de encaminhamento. O processo é encaminhado à Divisão de<br>Contratos.                                                      | O técnico contábil fará a<br>apuração do saldo<br>devedor.                                                 |
| 13 | Divisão de Contrato      | Despacho               | Recebe o processo no sistema. Cadastra Despacho de<br>encaminhamento no processo. O processo é encaminhado à<br>Procuradoria Federal.                                                                                                    |                                                                                                    |
| 14 | Procuradoria Federal     | Despacho               | Recebe o processo no sistema. Cadastra Despacho no processo<br>contendo as informações necessárias à cobrança. O processo é<br>encaminhado à Divisão de Contratos.                                                                                                    | Caso haja necessidade de<br>regularização, o processo<br>poderá ser encaminhado à<br>Divisão de Contratos. |
| 15 | Divisão de Contratos     | Despacho               | Recebe o processo no sistema. Cadastra Despacho no processo. O processo é encaminhado ao Gestor/Fiscal.                                                                                                    |                                                                                                    |
| 16 | Gestor/Fiscal            | Comprovante / Despacho | Após a efetivação do recolhimento, insere os documentos<br>comprobatórios ao processo, utilizando-se o tipo "comprovante".<br>Cadastra Despacho de encaminhamento no processo. O processo é<br>encaminhado à Divisão de Contratos.                                    |                                                                                                    |
| 17 | Divisão de Contratos     |                        | Recebe o processo no sistema e em seguida, arquiva o processo em pasta específica.                                                                                                    |                                                                                                    |

|       | Compensação de Débito |                                                       |                                                                                                    |                                                                                                    |  |
|-------|-----------------------|-------------------------------------------------------|----------------------------------------------------------------------------------------------------|----------------------------------------------------------------------------------------------------|--|
| Etapa | Área                  | Documentos                                            | Ação                                                                                                    | Observações                                                                                                    |  |
| 1     | Divisão de Contratos  | Solicitação de<br>Compensação de Débito /<br>Despacho | Insere a Solicitação de Compensação de Débito no processo e<br>cadastra Despacho solicitando manifestação do Ordenador de<br>Despesas. O processo é encaminhado à unidade do Ordenador de<br>Despesas. | A UFABC pode, de<br>ofício, realizar a<br>compensação do débito,<br>desde que dentro da<br>vigência do contrato.                                        |  |
| 2     | Ordenador de Despesas | Despacho                                              | Recebe o processo no sistema. Cadastra Despacho no processo<br>contendo sua decisão a respeito da solicitação de compensação de<br>débito. O processo é encaminhado à Divisão de Contratos.            | O Ordenador de Despesas<br>pode deferir ou indeferir o<br>pedido dentro do prazo de<br>30 dias.                                                         |  |
| 3     | Divisão de Contratos  | Ofício / Termo de Defesa                              | Recebe o processo no sistema. Cadastra Ofício no processo contendo<br>a decisão do Ordenador de Despesas. Caso a contratada apresente<br>defesa por escrito, o Termo de Defesa é inserido no processo. | Esta etapa ocorre em caso<br>de indeferimento da<br>solicitação pelo<br>Ordenador de Despesa.                                                           |  |
| 4     | Ordenador de Despesas | Despacho                                              | Recebe o processo no sistema. Cadastra Despacho no processo<br>contendo sua decisão a respeito da defesa da contratada. O processo é<br>encaminhado à Divisão de Contratos.                            | Esta etapa ocorre em caso<br>de indeferimento da<br>solicitação pelo<br>Ordenador de Despes e da<br>apresentação do Termo de<br>Defesa pela contratada. |  |

| 5 | Divisão de Contratos     | Ofício                 | Recebe o processo no sistema. Cadastra Ofício no processo contendo<br>a decisão do Ordenador de Despesas.                                                                                                    | Esta etapa ocorre caso o<br>Ordenadosr de Despesa<br>mantenha o seu<br>indeferimento da<br>solicitação.<br>O processo segue para a<br>etapa 10.                                                                                                    |
|---|--------------------------|------------------------|----------------------------------------------------------------------------------------------------|----------------------------------------------------------------------------------------------------|
| 6 | Divisão de Contratos     | Despacho               | Cadastra Despacho de encaminhamento no processo. O processo é encaminhado ao Técnico Contábil da CGSA.                                                                                                    | Esta etapa ocorre caso a<br>solicitação seja deferida<br>pelo Ordenador de<br>Despesas.                                                                                                    |
| 7 | Técnico Contábil da CGSA | Comprovante / Despacho | Recebe o processo no sistema. Insere os documentos comprobatórios<br>no processo utilizando-se o tipo "comprovante". Cadastra Despacho<br>de encaminhamento. O processo é encaminhado à Divisão de<br>Contratos. | Na hipótese de<br>compensação parcelada<br>mensalmente, a parcela<br>indicada deverá ser fixa,<br>observado o disposto nos<br>§§ 1º e 2º do art. 4º.<br>As retenções para<br>adimplemento das<br>obrigações de natureza<br>trabalhista e<br>previdenciária dos<br>contratos de serviços com<br>regime de dedicação<br>exclusiva de mão de obra<br>têm prioridade em relação<br>a pedidos de compensação<br>de que trata o § 1º. |

| 8  | Divisão de Contratos | Ofício                 | Recebe o processo no sistema. Cadastra Ofício no processo contendo<br>as condições da compensação de débito. O processo é encaminhado<br>ao Gestor/Fiscal responsável.                                                                                                    |  |
|----|----------------------|------------------------|----------------------------------------------------------------------------------------------------|--|
| 9  | Gestor/Fiscal        | Comprovante / Despacho | Recebe o processo no sistema e acompanha a compensação de débito<br>pela contratada. Após a efetivação da compensação, insere os<br>documentos comprobatórios ao processo, utilizando-se o tipo<br>"comprovante". Cadastra Despacho de encaminhamento no processo.<br>O processo é encaminhado à Divisão de Contratos. |  |
| 10 | Divisão de Contratos |                        | Recebe o processo no sistema e arquiva o processo em pasta específica.                                                                                                    |  |

| Suspensão de Débito |                       |                                                  |                                                                                                    |                                                                                                    |  |  |  |  |
|---------------------|-----------------------|--------------------------------------------------|----------------------------------------------------------------------------------------------------|----------------------------------------------------------------------------------------------------|--|--|--|--|
| Etapa               | Área                  | Documentos                                       | Ação                                                                                                    | Observações                                                                                                    |  |  |  |  |
| 1                   | Divisão de Contratos  | Solicitação de Suspensão<br>de Débito / Despacho | Insere a Solicitação de Suspensão de Débito no processo e cadastra<br>Despacho solicitando manifestação do Ordenador de Despesas. O<br>processo é encaminhado à unidade do Ordenador de Despesas.      |                                                                                                    |  |  |  |  |
| 2                   | Ordenador de Despesas | Despacho                                         | Recebe o processo no sistema. Cadastra Despacho no processo<br>contendo sua decisão a respeito da solicitação de suspensão de débito.<br>O processo é encaminhado à Divisão de Contratos.              | O Ordenador de Despesas<br>pode deferir ou indeferir o<br>pedido dentro do prazo de<br>30 dias.                                                          |  |  |  |  |
| 3                   | Divisão de Contratos  | Ofício / Termo de Defesa                         | Recebe o processo no sistema. Cadastra Ofício no processo contendo<br>a decisão do Ordenador de Despesas. Caso a contratada apresente<br>defesa por escrito, o Termo de Defesa é inserido no processo. | Esta etapa ocorre em caso<br>de indeferimento da<br>solicitação pelo<br>Ordenador de Despesa.                                                            |  |  |  |  |
| 4                   | Ordenador de Despesas | Despacho                                         | Recebe o processo no sistema. Cadastra Despacho no processo<br>contendo sua decisão a respeito da defesa da contratada. O processo é<br>encaminhado à Divisão de Contratos.                            | Esta etapa ocorre em caso<br>de indeferimento da<br>solicitação pelo<br>Ordenador de Despesa e<br>da apresentação do Termo<br>de Defesa pela contratada. |  |  |  |  |
| 5                   | Divisão de Contratos  | Ofício                                           | Recebe o processo no sistema. Cadastra Ofício no processo contendo<br>a decisão do Ordenador de Despesas.                                                                                              | Esta etapa ocorre caso o<br>Ordenadosr de Despesa<br>mantenha o seu<br>indeferimento da<br>solicitação.<br>O processo segue para a<br>etapa 10.          |  |  |  |  |

| 6  | Divisão de Contratos     | Despacho               | Cadastra Despacho de encaminhamento no processo. O processo é encaminhado ao Técnico Contábil da CGSA.                                                                                                    | Esta etapa ocorre caso a<br>solicitação seja deferida<br>pelo Ordenador de<br>Despesas.                                                                                                    |
|----|--------------------------|------------------------|----------------------------------------------------------------------------------------------------|----------------------------------------------------------------------------------------------------|
| 7  | Técnico Contábil da CGSA | Comprovante / Despacho | Recebe o processo no sistema. Insere os documentos comprobatórios<br>no processo utilizando-se o tipo "comprovante". Cadastra Despacho<br>de encaminhamento. O processo é encaminhado à Divisão de<br>Contratos.                                                                       | O valor do débito deve ser<br>consolidado pelo técnico<br>contábil, atualizando-o<br>conforme o § 2º do art. 4º,<br>a partir do trânsito em<br>julgado da decisão<br>administrativa de<br>imposição da cobrança,<br>observados os<br>procedimentos dos<br>Capítulos III e IV da IN<br>43/2020. |
| 8  | Divisão de Contratos     | Ofício                 | Recebe o processo no sistema. Cadastra Ofício no processo contendo<br>as condições da suspensão de débito. O processo é encaminhado ao<br>Gestor/Fiscal responsável.                                                                                                    |                                                                                                    |
| 9  | Gestor/Fiscal            | Comprovante / Despacho | Recebe o processo no sistema e aguarda o prazo da suspensão. Após a efetivação do recolhimento, insere os documentos comprobatórios ao processo, utilizando-se o tipo "comprovante". Cadastra Despacho de encaminhamento no processo. O processo é encaminhado à Divisão de Contratos. |                                                                                                    |
| 10 | Divisão de Contratos     |                        | Recebe o processo no sistema e arquiva o processo em pasta específica.                                                                                                    |                                                                                                    |